## igeeksbl<sup>\_</sup>G

Google Chrome is an excellent browser, and even Mac users love to use it as their primary window to the internet. If you also prefer the most-used browser globally, learn about some handy tips and tricks to enhance your browsing experience. So, let us get straight in and show you 36 tips and tricks for Google Chrome on macOS.

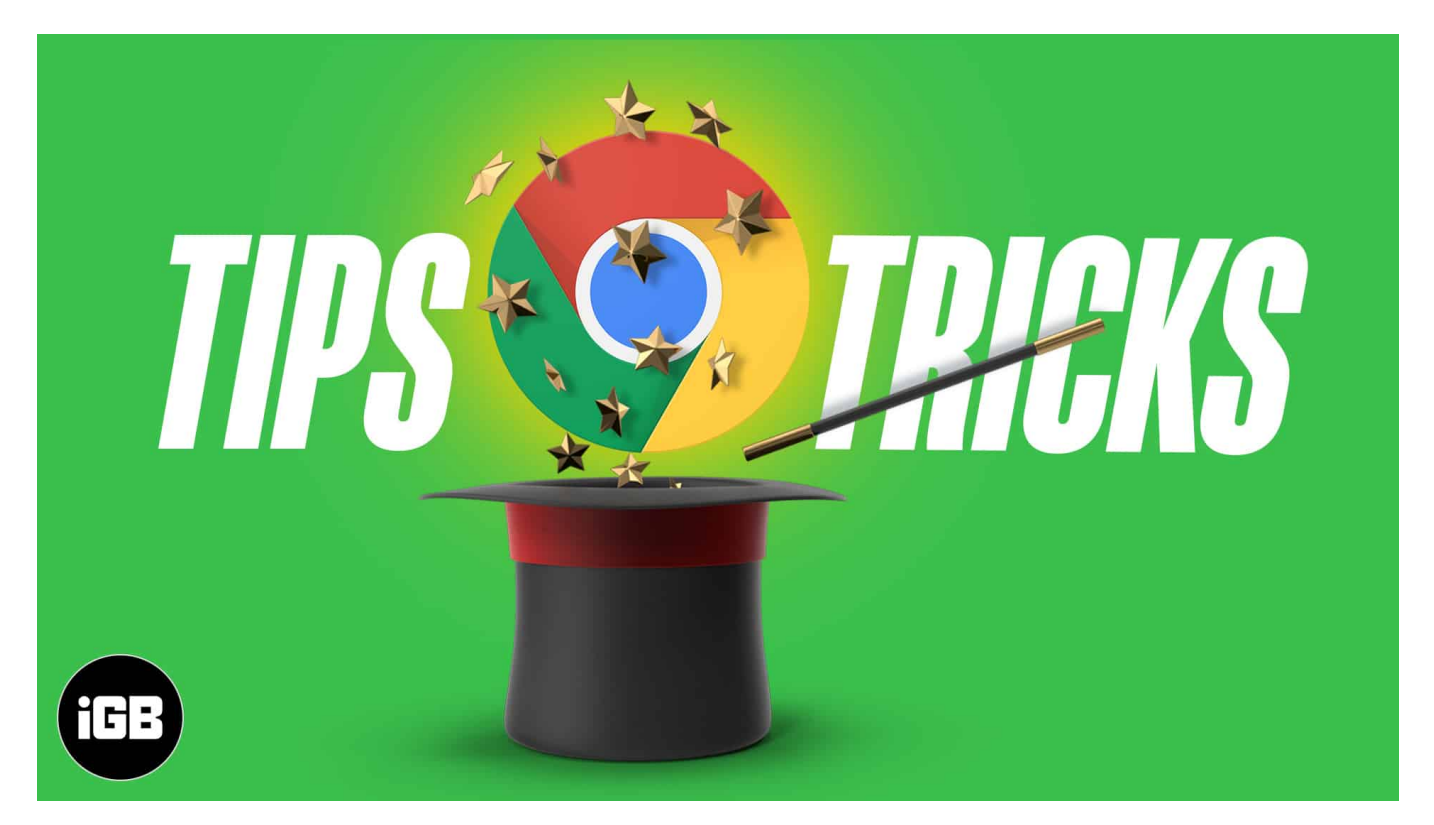

- 1. Make Chrome your default Mac browser
- 2. <u>Use Groups in Chrome</u>
- 3. <u>Need a text editor? Use Chrome for it</u>
- 4. Reopen recently closed tab
- 5. <u>Quickly compose an email from the URL address bar (Omnibar)</u>
- 6. Use other search engines like Yahoo, Bing, etc., from Chrome Omnibar
- 7. Search for your emails from the Omnibar
- 8. Control YouTube or other music sites using a tiny handy button
- 9. Use URL address bar for simple mathematical calculations and conversions
- 10. Create website shortcuts in the Launchpad
- 11. <u>Use private mode</u>
- 12. <u>Search something quickly from a page</u>
- 13. Bookmark all open tabs
- 14. Show or hide the bookmarks bar
- 15. Import bookmarks and settings from Safari, Firefox, etc.

- 16. <u>Use Chrome as a multimedia player to open files like PDF, videos, etc.</u>
- 17. Choose what to open when you startup Chrome
- 18. <u>Pin tabs just like Safari</u>
- 19. <u>Use Apple's Chrome extension for iCloud Keychain passwords</u>
- 20. Keep everything in the cloud
- 21. Autofill passwords, address, etc.
- 22. <u>Set Chrome appearance according to your liking</u>
- 23. <u>Choose not to use Google as the search engine</u>
- 24. Change Chrome download location on Mac
- 25. <u>Use Extensions to enhance your Chrome experience</u>
- 26. Move open tabs to left or right
- 27. <u>Manage site permissions</u>
- 28. Clear browsing data
- 29. Use Chrome's Task Manager
- 30. Add different profiles like personal, office, wife, or guest browser
- 31. Cast Your Screen
- 32. Instantly create a QR code of a webpage
- 33. Use Chrome experimental features
- 34. Use Chrome URLs
- 35. Keyboard shortcuts for Chrome on Mac
- 36. Restore Chrome to default settings

## 1. Make Chrome your default Mac browser

If you love using Chrome, let us start by <u>making it the default Mac browser</u> instead of the inbuilt Safari. For this, click the **Apple logo** at the top-left and choose **System Preferences**. Now, click **General**  $\rightarrow$  **Default web browser** and select **Google Chrome**.

## 2. Use Groups in Chrome

The newly introduced 'Group' feature in Chrome is fantastic for organizing tabs. It lets you have one or several open tabs in neat groups. This declutters your top Chrome bar and keeps all tabs explicitly bundled to a topic (or as you desire).

For example, when I was writing this article, I had several Google Support pages open in different tabs. I added them to the Tips group. Now, it is clean and organized. I can see all those tabs after expanding the group in a click.

- *To create a new Google Chrome Group*: Right-click at the top of a tab and choose **Add tab to new group**. Or, click **Tab** from the top Mac Menu Bar and choose **Group Tab**. Next, give the group a name and choose a color. You may also see and set some other options as desired.
- Finally, press the **enter** key.

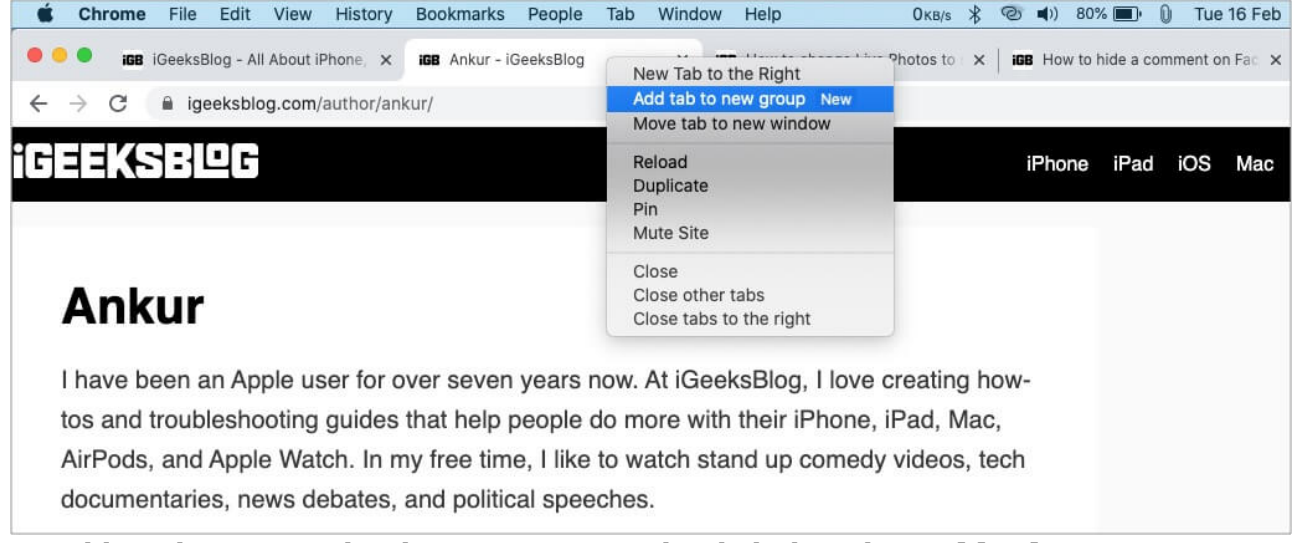

To add a tab to a Google Chrome Group: Right-click the tab → Add tab to group → click one of your created group names.

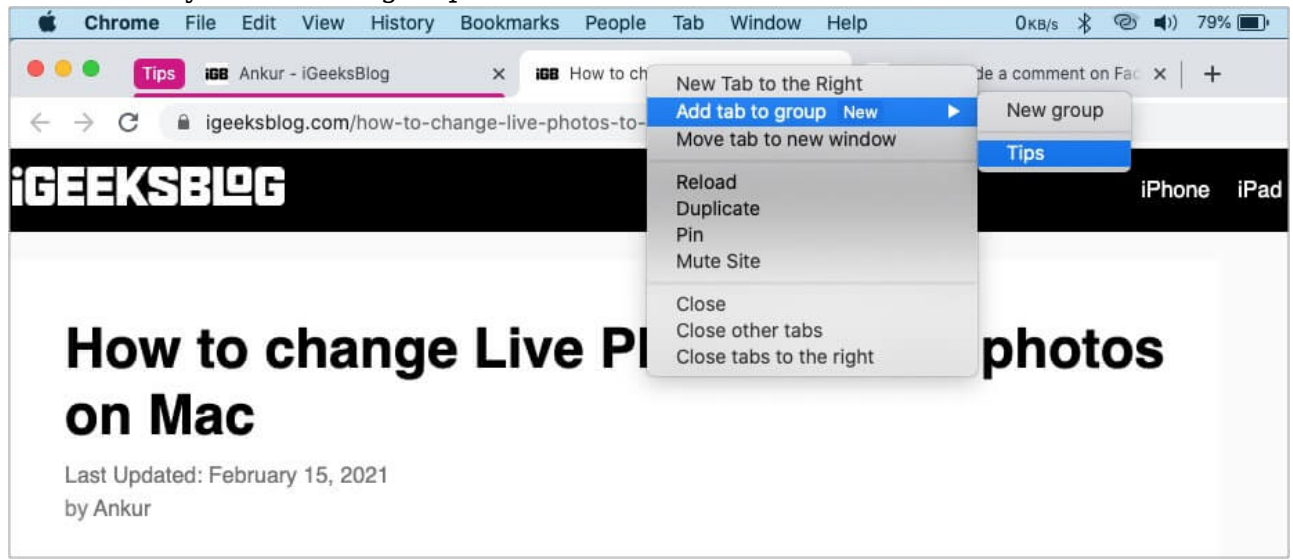

- Click the Group name to expand or hide all the tabs inside it.
- *Tip*: I like to drag the Group to the left for more organization.
- *To remove a tab from a Google Chrome Group*: Right-click at the top of the tab from the group and choose **Remove From Group**.

## 3. Need a text editor? Use Chrome for it

I used to love editpad.org. But recently it started showing numerous ads. Thus, I discovered a handy inbuilt trick in Chrome that lets you use it as a simple text editor.

For this, type or copy-paste this address data:text/html, <html contenteditable> in the Chrome URL box, and you have a handy text editor. *Brilliant, right!* 

## 4. Reopen recently closed tab

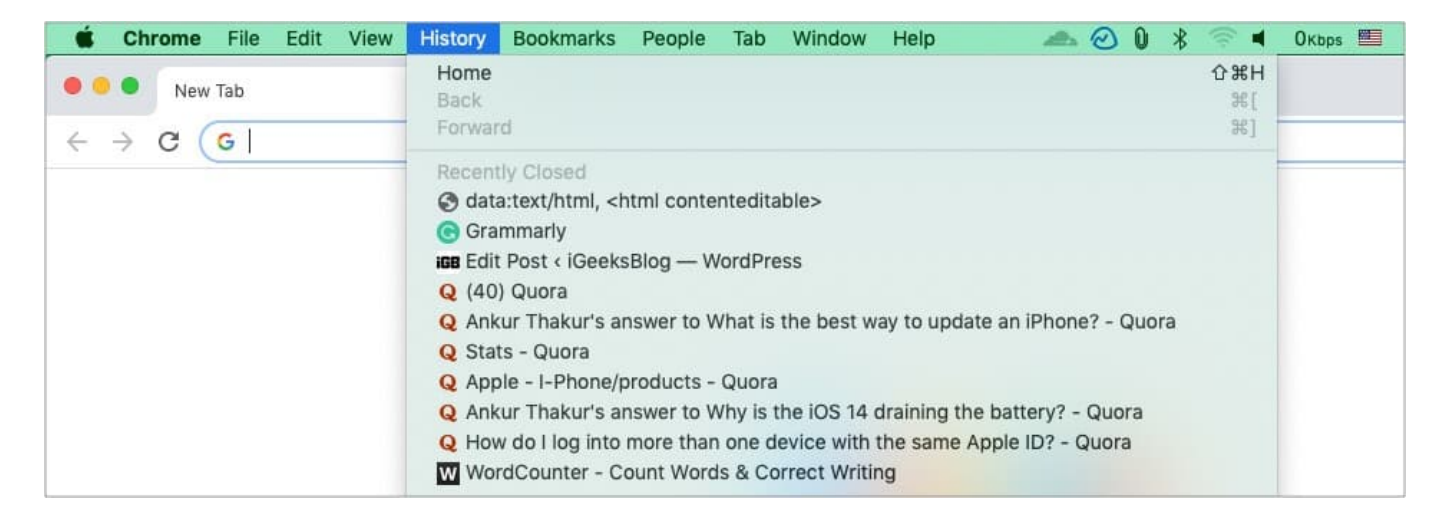

Accidentally closed a tab? Fret not. Click **History** in the top menu bar, and you will see your recently closed tabs. You may also press **command** + **shift** + **T**.

## **5. Quickly compose an email from the URL address bar** (Omnibar)

Type mailto: in Chrome's URL address bar, and it will open your Mac's email app ready to compose a new mail.

You may follow *mailto:* with an email address to accelerate the process. For example: mailto: ankur@example.com

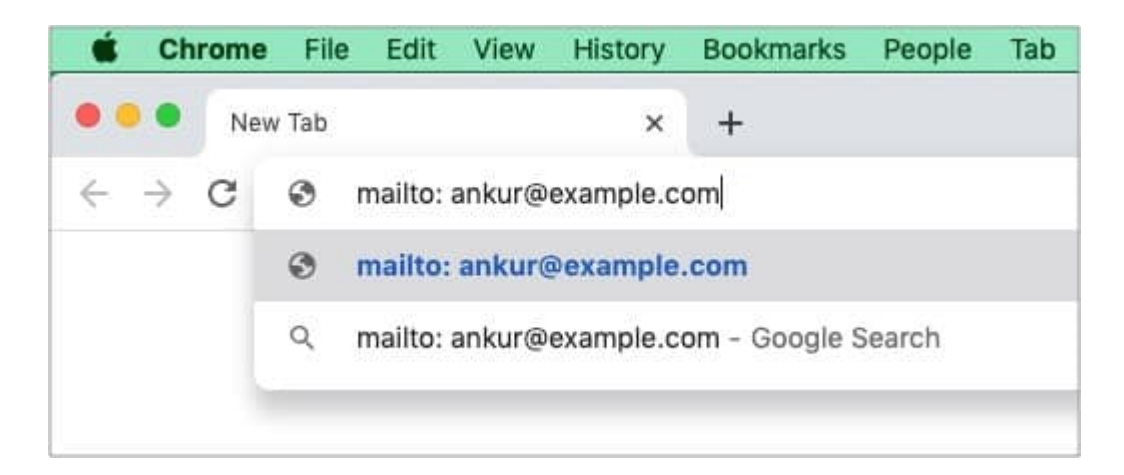

## 6. Use other search engines like Yahoo, Bing, etc., from Chrome Omnibar

- 1. In the address bar, type *bing.com*, *yahoo.com*, *youtube.com*, or *igeeksblog.com*, etc.
- 2. Click **Search Bing** (or whatever it is).

| The Lat How Hotely                                                                                                    |                                                                                                    |                                                                                                    |                                                                                                    |               |                                                                                                    |                                                                                                    |
|----------------------------------------------------------------------------------------------------|----------------------------------------------------------------------------------------------------|----------------------------------------------------------------------------------------------------|----------------------------------------------------------------------------------------------------|---------------|----------------------------------------------------------------------------------------------------|----------------------------------------------------------------------------------------------------|
| New Tab                                                                                                    | +                                                                                                    |                                                                                                    |                                                                                                    |               |                                                                                                    |                                                                                                    |
| S bing.com                                                                                                    |                                                                                                    |                                                                                                    |                                                                                                    |               |                                                                                                    |                                                                                                    |
| S bing.com                                                                                                    |                                                                                                    |                                                                                                    |                                                                                                    |               |                                                                                                    | ×                                                                                                    |
| Q Search Bing                                                                                                    |                                                                                                    |                                                                                                    |                                                                                                    |               |                                                                                                    | ï                                                                                                    |
| Q bing.com - Google Sear                                                                                                    | ch                                                                                                    |                                                                                                    |                                                                                                    |               |                                                                                                    |                                                                                                    |
| S bing.com weather                                                                                                    |                                                                                                    |                                                                                                    |                                                                                                    |               |                                                                                                    |                                                                                                    |
| S bing.com microsoft                                                                                                    |                                                                                                    |                                                                                                    |                                                                                                    |               |                                                                                                    |                                                                                                    |
| S bing.com/covid                                                                                                    |                                                                                                    |                                                                                                    |                                                                                                    |               |                                                                                                    |                                                                                                    |
| b weather - Bing - bing.c                                                                                                    | om/search?q=we                                                                                                    | eather&PC=U31                                                                                                    | 6&FORM=CHROMN                                                                                                    |               |                                                                                                    |                                                                                                    |
| soarch quory a                                                                                                    | nd hit the                                                                                                    | ontor k                                                                                                    | OV.                                                                                                    |               |                                                                                                    |                                                                                                    |
| File Edit View History                                                                                                    | Bookmarks                                                                                                    | People Tab                                                                                                    | Window Help                                                                                                    | <i></i> ⊘ û * | 🗇 🖬 Окърз 🎬                                                                                                    | Tue 16 Feb 10:22 AM                                                                                                    |
| New Tab ×                                                                                                    | +                                                                                                    |                                                                                                    |                                                                                                    |               |                                                                                                    |                                                                                                    |
| O Search Bing iTupes or                                                                                                    | Windows                                                                                                    |                                                                                                    |                                                                                                    |               |                                                                                                    |                                                                                                    |
| ~ Search bing Trulles of                                                                                                    | windows                                                                                                    |                                                                                                    |                                                                                                    |               |                                                                                                    |                                                                                                    |
| <ul> <li>iTunes on Windows - Bi</li> </ul>                                                                                                    | ng Search                                                                                                    |                                                                                                    |                                                                                                    |               |                                                                                                    |                                                                                                    |
| <ul> <li>General Daily Frances on</li> <li>iTunes on Windows - Bi</li> <li>itunes on windows 10</li> </ul>                                                                                               | ng Search                                                                                                    |                                                                                                    |                                                                                                    |               |                                                                                                    | n                                                                                                    |
| <ul> <li>Q iTunes on Windows - Bi</li> <li>Q itunes on windows 10</li> <li>Q itunes on windows 7</li> </ul>                                                                                              | ng Search                                                                                                    |                                                                                                    |                                                                                                    |               |                                                                                                    | n                                                                                                    |
| <ul> <li>Q iTunes on Windows - Bi</li> <li>Q itunes on windows 10</li> <li>Q itunes on windows 7</li> <li>Q itunes on windows 10 de</li> </ul>                                                           | ng Search                                                                                                    |                                                                                                    |                                                                                                    |               |                                                                                                    | r                                                                                                    |
| <ul> <li>Q iTunes on Windows - Bi</li> <li>Q itunes on windows 10</li> <li>Q itunes on windows 7</li> <li>Q itunes on windows 10 de</li> <li>Q itunes on windows 8</li> </ul>                            | ng Search                                                                                                    |                                                                                                    |                                                                                                    |               |                                                                                                    | r                                                                                                    |
| <ul> <li>Generations of Windows - Bi</li> <li>itunes on Windows 10</li> <li>itunes on windows 7</li> <li>itunes on windows 10 de</li> <li>itunes on windows 8</li> <li>itunes on windows 7 64</li> </ul> | bit                                                                                                    |                                                                                                    |                                                                                                    |               |                                                                                                    | n                                                                                                    |
|                                                                                                    | New Tab     ×       Image: bing.com     bing.com       Image: bing.com     Image: bing.com       Image: bing.com weather     Image: bing.com weather       Image: bing.com/covid     bing.com/covid       Image: bing.com/covid     Image: bing.com/covid       Image: bing.com/covid     Image: bing.com/covid< | New Tab       ×       +         Image: Search Bing       Image: Search Bing         Image: Search Bing       Image: Search Bing         Image: Search Bing       Image: Search Bing         Image: Search Bing       Image: Search Bing         Image: Search Bing       Image: Search Bing         Image: Search Guery and hit the       Image: Search Guery Bookmarks         Image: Search Guery Bing       Image: Search Guery Bookmarks         Image: New Tab       ×       + | New Tab x                          bing.com                           bing.com                           Search Bing                           bing.com - Google Search                           bing.com weather                           bing.com microsoft                           bing.com/covid                       b weather - Bing - bing.com/search?q=weather&PC=U31 | New Tab x     | New Tab × <ul> <li>bing.com</li> <li>Search Bing</li> </ul> <ul> <li>bing.com</li> <li>Google Search</li> <li>bing.com weather</li> <li>bing.com weather</li> <li>bing.com/covid</li> <li>bing.com/covid</li> <li>weather - Bing - bing.com/search?q=weather&amp;PC=U316&amp;FORM=CHROMN</li> </ul> <ul> <li>File Edit View History Bookmarks People Tab Window Help  <ul> <li>©</li> <li>New Tab</li> <li>×</li> <li>+</li> </ul></li></ul> | New Tab ×   • bing.com   • search Bing   • bing.com - Google Search   • bing.com weather   • bing.com weather   • bing.com nicrosoft   • bing.com/covid   • weather - Bing - bing.com/search?q=weather&PC=U316&FORM=CHROMN |

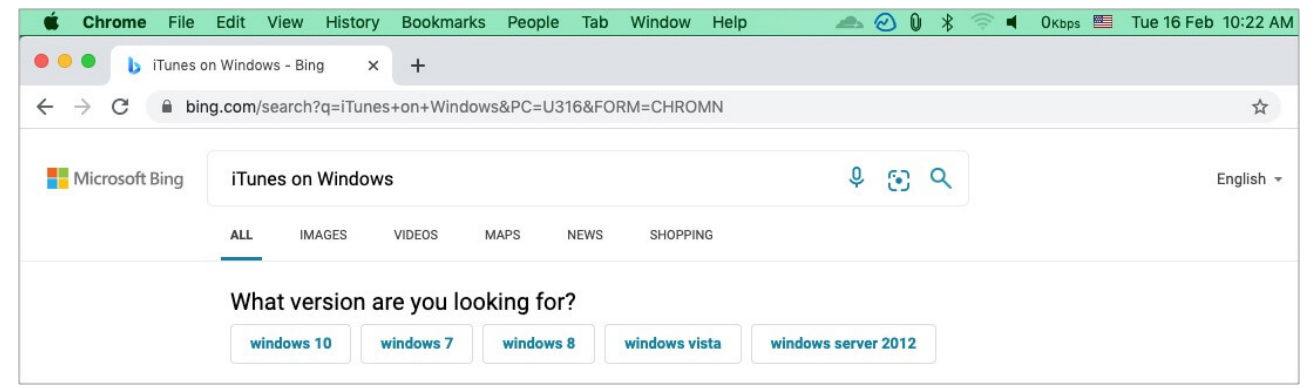

4. **Important Note**: Search website will appear in step 2 only if you have visited that said site at least once before using Chrome.

#### 7. Search for your emails from the Omnibar

- 1. Click **Chrome** in the top menu bar and choose **Preferences**.
- 2. Click Search engine in the left Sidebar.
- 3. Next, Manage search engines.

| • • • | • Settings ×                   | +                                                |        |   |   |     |    |     |      |
|-------|--------------------------------|--------------------------------------------------|--------|---|---|-----|----|-----|------|
| ←⇒    | C G Chrome   chrome://settings | /search                                          |        |   | ☆ | 7 G | 69 | * ( | A) : |
| Setti | ings                           | Q Search settings                                |        |   |   |     |    |     |      |
| ÷     | You and Google                 | Search engine                                    |        |   |   |     |    |     |      |
| Ê     | Autofill                       | Search engine used in the address bar Learn more | Google | • |   |     |    |     |      |
| 0     | Privacy and security           | Manage search engines                            |        | • |   |     |    |     |      |
| ٩     | Appearance                     | Default browser                                  |        |   |   |     |    |     |      |
| Q     | Search engine                  | Google Chrome is your default browser            |        |   |   |     |    |     |      |
|       | Default browser                | Soogle chrome is your derault browser            |        |   |   |     |    |     |      |
| U     | On startup                     | On startup                                       |        |   |   |     |    |     |      |

4. Click **Add** next to Other search engines.

| <b></b> | Settings - Manage search eng × C      C C hrome chrome://settings/s | +<br>earchEngines | i                |                 |                                     |     | ☆ | 0 | e | <b>6</b> 3 | • | ) : |
|---------|---------------------------------------------------------------------|-------------------|------------------|-----------------|-------------------------------------|-----|---|---|---|------------|---|-----|
| Settir  | ngs                                                                 | Q Search          |                  |                 |                                     |     |   |   |   |            |   |     |
| ÷       | You and Google                                                      | Default sea       | arch engines     |                 |                                     |     |   |   |   |            |   |     |
| Ê       | Autofill                                                            | Sea               | arch engine      | Keyword         | Query URL                           |     |   |   |   |            |   |     |
| 0       | Safety check                                                        | G                 | Google (Default) | google.com      | {google:baseURL}search?q=%s&{go     | ÷   |   |   |   |            |   |     |
| 0       | Privacy and security                                                | ь                 | Bing             | bing.com        | https://www.bing.com/search?q=%s    | :   |   |   |   |            |   |     |
| e<br>Q  | Search engine                                                       | 0                 | Яндекс           | yandex.ru       | https://yandex.ru/{yandex:searchPat | I   |   |   |   |            |   |     |
|         | Default browser                                                     | 0                 | DuckDuckGo       | duckduckgo.com  | https://duckduckgo.com/?q=%s        | :   |   |   |   |            |   |     |
| ப       | On startup                                                          | 0                 | Yahoo! India     | in.yahoo.com    | https://in.search.yahoo.com/search  | :   |   |   |   |            |   |     |
| Advan   | ced 👻                                                               | Other sear        | rch engines      |                 |                                     | Add |   |   |   |            |   |     |
| Extens  | ions 🖸                                                              | Sea               | arch engine      | Keyword         | Query URL                           |     |   |   |   |            |   |     |
| About   | Chrome                                                              | 0                 | Facebook         | facebook.com    | https://www.facebook.com/search/    | :   |   |   |   |            |   |     |
|         |                                                                     | 0                 | Getty Images     | gettyimages.com | http://www.gettyimages.in/search/2  | :   | 1 |   |   |            |   |     |
|         |                                                                     | 0                 | GitHub           | github.com      | https://github.com/search?q=%s&re   | :   |   |   |   |            |   |     |
|         |                                                                     | i68               | igeeksblog.com   | igeeksblog.com  | https://www.igeeksblog.com/?s=%s    | :   |   |   |   |            |   |     |

5. Give a name and keyword. In URL, copy-paste this https://mail.google.com/mail/ca/u/0/#search/%s and click Add.

| 🔍 🔍 🔹 Settings - Manage search eng 🗙 -                            | +                                                                    |               |
|-------------------------------------------------------------------|----------------------------------------------------------------------|---------------|
| $\leftarrow$ $\rightarrow$ C $\odot$ Chrome   chrome://settings/s | earchEngines                                                         | 🛧 🛡 🕲 🖏 🏞 🔕 E |
| Settings                                                          | Q. Search settings                                                   |               |
| L You and Google                                                  | Default search engines                                               |               |
| Autofill                                                          | Search engine Keyword Query URL                                      |               |
| Safety check                                                      | %s&(go ]                                                             |               |
| Privacy and security                                              | Add search engine                                                    |               |
| Appearance                                                        | Gmail archPat.                                                       |               |
| Q, Search engine                                                  | Keyword                                                              |               |
| Default browser                                                   | gm taxas t                                                           |               |
| () On startup                                                     | URL with %s in place of query /search                                |               |
| Advanced 👻                                                        | https://mail.google.com/mail/in/u/0/#search/%s                       |               |
| Extensions 17                                                     | Oth Add                                                              |               |
| About Chrome                                                      | Cancel                                                               |               |
|                                                                   | eracebook.com mupas/mmisecebook.com/search/                          |               |
|                                                                   | Setty Images getty Images.com http://www.getty Images.in/search/2    |               |
|                                                                   | SitHub github.com https://github.com/search?q=%s&re                  |               |
|                                                                   | IDE igeeksblog.com igeeksblog.com https://www.igeeksblog.com/?s=%s : |               |

6. Type the keyword in the address bar and then click **Search Gmail**. Next, enter your search term to see the results from your Google mail. *Nice. Isn't it!* 

| Chrom                                           | ne F    | ile Edit View           | History       | Bookmarks    | People | Tab | Window | Help | 4 | ▶ ② U | 1 * | 1 | Окьрз 🔛 | Tue 16 Feb | 10:24 AM | 1 10 | 0% <b>E%3</b> • | Q | S :=    |
|-------------------------------------------------|---------|-------------------------|---------------|--------------|--------|-----|--------|------|---|-------|-----|---|---------|------------|----------|------|-----------------|---|---------|
| ••• • N                                         | lew Tab | 1                       | ×             | +            |        |     |        |      |   |       |     |   |         |            |          |      |                 |   |         |
| $\  \   \leftarrow \  \   \rightarrow \  \   G$ | G       | gm                      |               |              |        |     |        |      |   |       |     |   |         |            |          | •    | <b>@</b> (      | * | A :     |
|                                                 | Q       | gm - Google S           | earch<br>mail |              |        |     |        |      |   |       |     |   |         |            | ,        | nail | Images          |   | A       |
|                                                 | 0       | Gm <b>ail not wor</b> l | king on ipl   | hone? how to | fix it |     |        |      |   |       |     |   |         |            |          |      |                 |   |         |
|                                                 | 0       | gmail                   |               |              |        |     |        |      |   |       |     |   |         |            |          |      |                 |   |         |
|                                                 | Q       | gm <b>ail account</b>   |               |              |        |     |        |      |   |       |     |   |         |            |          |      |                 |   |         |
|                                                 | Q       | gm <b>ail create</b>    |               |              |        |     |        |      |   |       |     |   |         |            |          |      |                 |   |         |
| 🔹 Chrom                                         | ne F    | ile Edit View           | History       | Bookmarks    | People | Tab | Window | Help | 4 |       | 1 * | 1 | Окърз 🛄 | Tue 16 Feb | 10:25 AM | 1 10 | 0% 242)         | Q | 🔕 ≔     |
| ••• N                                           | lew Tab | 1                       | ×             | +            |        |     |        |      |   |       |     |   |         |            |          |      |                 |   |         |
| $\  \   \leftarrow \  \   \rightarrow \  \   G$ | ٩       | Search Gmail            | iGeeksblo     | bg           |        |     |        |      |   |       |     |   |         |            |          | •    | •               |   | \land : |
|                                                 | Q       | iGeeksblog - G          | mail Searc    | :h           |        |     |        |      |   |       |     |   |         |            |          | nail | Images          |   |         |
|                                                 | Q       | gm iGeeksblog           | - Google      | Search       |        |     |        |      |   |       |     |   |         |            |          |      |                 |   |         |

| 😑 😑 🍽 Search results - anku                              | ırigb@gm × +                   |                                                 |                            |                          |          |
|----------------------------------------------------------|--------------------------------|-------------------------------------------------|----------------------------|--------------------------|----------|
| $\leftrightarrow$ $\rightarrow$ C $\cong$ mail.google.co | om/mail/u/0/#search/iGeeksblog |                                                 |                            | ۰ 🕆 🖏 🕲                  | 🔊 🛪 🔕 E  |
| = 附 Gmail                                                | Q iGeeksblog                   |                                                 | × •                        | 0                        | ø III 🔥  |
| - Compose                                                | 🗎 Any time 👻 🖙 Has attac       | thment > To me Staclude Promotions              | 🖻 Is unread                | Advanced search          | <b>E</b> |
| Inhey 18                                                 | □ - C :                        |                                                 |                            | 1-50 of many <           | · ·      |
| Starred                                                  | 🗌 🟠 iGeeksBlog                 | Inbox Scare off Monday blues with Steve Jobs    | www.igeeksblog.co          | om/apple-car-feat        | Feb 15   |
| Snoozed                                                  | iGeeksBlog                     | Inbox Can Between app spice up your relationsh  | nip? 💗 - www.igeeks        | blog.com/author/         | Feb 12   |
| > Sent                                                   | 🗌 🏠 iGeeksBlog                 | Inbox Ultimate Valentine's Day movies to watch  | on Netflix and Ama         | zon Prime - www.i        | Feb 11   |
| Drafts                                                   | iGeeksBlog                     | Inbox Blocked on WhatsApp? Message them an      | <b>yway!</b> - www.igeeksl | olog .com/apple-c        | Feb 10   |
| Notes                                                    | iGeeksBlog                     | Inbox Join the fun with exciting MMORPGs for I  | Mac - www.igeeksblo        | og.com/apple-car         | Feb 9 🔟  |
| ✓ More                                                   | iGeeksBlog                     | Inbox Uplifting Tim Cook guotes to kickstart vo | ur Monday - www.ig         | eeksblog.com/ap          | Feb 8    |
|                                                          | iGeeksBlog                     | Inbox Could Bumble get you a date this Valentin | e's? - www.igeeksi         | blog.com/author/         | Feb 5    |
| Meet                                                     | iGeeksBlog - iPhone.           | Inbox Here's how you can now unlock your iPho   | ne using Apple Wate        | <b>:h?</b> - www.igeeksb | Feb 2    |
| New meeting                                              | 🗌 🏫 iGeeksBlog - iPhone.       | Inbox What! My Apple Watch now shows bigger     | texts! - www.igeeks        | blog.com/ https://       | Feb 1    |
| 🥅 Join a meeting                                         | 🗌 🏠 iGeeksBlog                 | Inbox Is Clubhouse the next big social media ap | <b>p?</b> - www.igeeksblo  | g.com/author/ars         | Jan 29   |
| Hangouts                                                 | iGeeksBlog                     | Inbox Data Privacy Day Special: Hacks to secure | e your iPhone data -       | www.igeeksblog           | Jan 28   |
| 🚑 Ankur - 🛛 +                                            | 🗌 🏫 iGeeksBlog - iPhone.       | Inbox Quick steps to permanently delete your To | elegram account - w        | ww.igeeksblog.co         | Jan 27   |
| No recent chats                                          | 🗌 🚖 iGeeksBlog                 | Inbox iPhone 12 Pro cases that have our 💗- ww   | vw.igeeksblog .com/        | /best-cases-iphon        | Jan 25 > |

# 8. Control YouTube or other music sites using a tiny handy button

### igeeksbl<sup>\_</sup>G

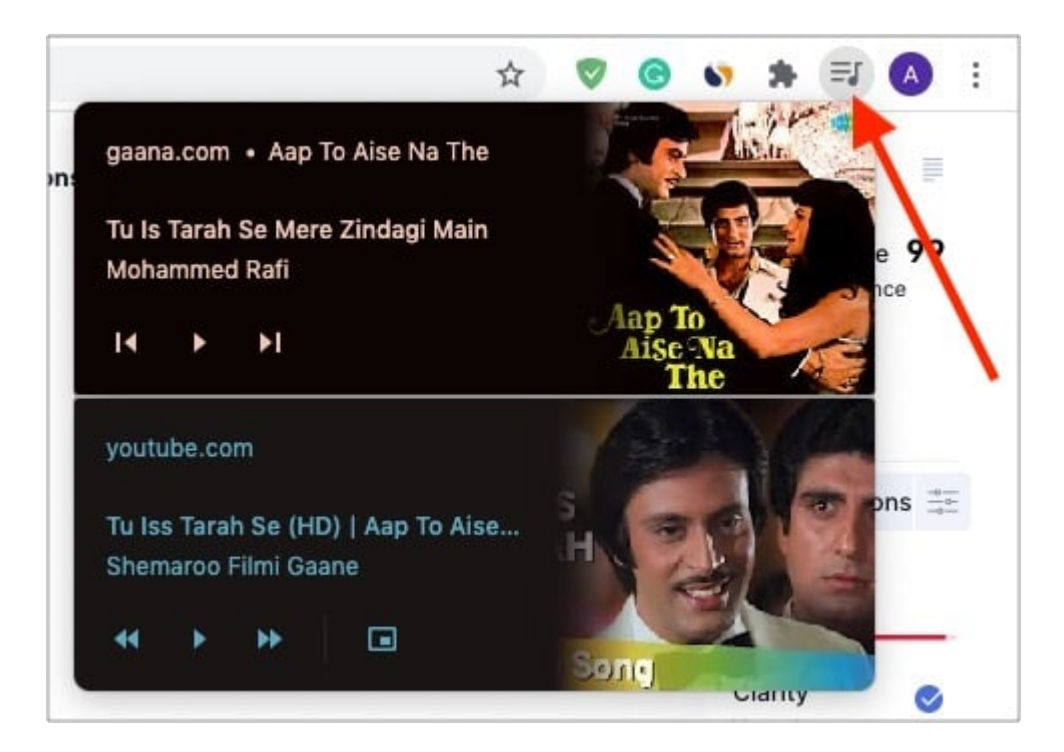

When you play YouTube videos or other music streaming websites in Chrome, you will notice a tiny **music icon** in the top-right. Click it to control music playback.

**Tip**: Chrome on Mac also lets you enjoy YouTube in picture-in-picture mode. For this, rightclick twice and choose **Picture in Picture**.

## 9. Use URL address bar for simple mathematical calculations and conversions

The Chrome Omnibar is a handy place for basic calculations and conversions. You can say it is a tiny version of your Mac's Spotlight Search.

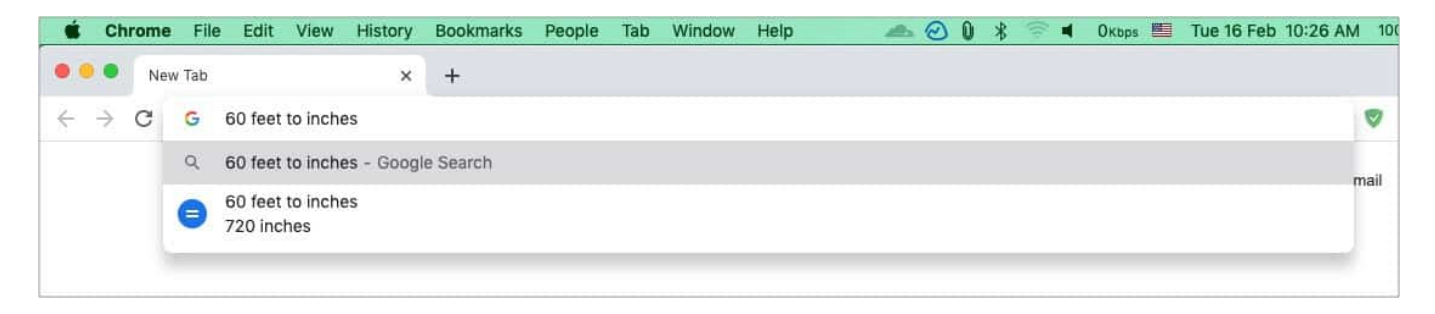

Type **78/3** or **60** feet to inches and things like this in the URL address bar. You will

immediately see the answer below.

## **10. Create website shortcuts in the Launchpad**

- 1. Visit the desired site using Chrome and click the **three vertical dots icon** at the top-right.
- 2. Click **More Tools**  $\rightarrow$  **Create Shortcut**  $\rightarrow$  **Create**. You will see the shortcut for this website in your Mac Launchpad (where all other Mac app icons are).

| Chrome File Edit View History Bookmarks People Tab Wir         | ndowHelp 🛛 🙈 🍝                                                                | े0 % 중 ◀  | Okbps | Tue 16 Feb 10:                             | 28 AM 100% | (51) Q | 3 |
|----------------------------------------------------------------|-------------------------------------------------------------------------------|-----------|-------|--------------------------------------------|------------|--------|---|
| • IGB Profile < iGeeksBlog — WordPr 🗙 IGB Ankur - iGeeksBlog > | < +                                                                           |           |       |                                            |            |        |   |
| → C 🗎 igeeksblog.com/author/ankur/                             |                                                                               |           |       |                                            | ☆ 🧖 🤆      | 0.1    |   |
| 33K330F                                                        |                                                                               | iPhone    | e iPa | New Tab<br>New Window<br>New Incognito Win | dow        |        | Û |
| Ankur                                                          |                                                                               |           |       | History<br>Downloads<br>Bookmarks          |            |        | X |
| I have been an Apple user for over seven years now. At i       | n an Apple user for over seven years now. At iGeeksBlog, I love creating how- |           |       |                                            | 142        | 100% + |   |
| tos and troubleshooting guides that help people do more        | with their iPhone, iPad                                                       | d, Mac,   |       | Print                                      |            |        |   |
| AirPods, and Apple Watch. In my free time, I like to watch     | n stand up comedy vid                                                         | eos, tech |       | Cast                                       |            |        |   |
| documentaries, news debates, and political speeches.           |                                                                               |           |       | Find                                       |            |        |   |
|                                                                | Save Page As                                                                  |           | жs    | More Tools                                 |            |        |   |
|                                                                | Create Shortcut                                                               |           | -     | Edit                                       | Cut        | Сору   | P |
| How to change Live Photos to still                             | Clear Browsing Data<br>Extensions<br>Task Manager                             | û 8       | *     | Settings<br>Help                           |            |        |   |
| Last Updated: February 15, 2021<br>by Ankur                    | Developer Tools                                                               | 7         | ĊĦI   |                                            |            |        |   |

*To Delete this shortcut*: Press **command + spacebar** to open Spotlight and search for *Chrome Apps*. Open the folder and delete the app icon.

## 11. Use private mode

Open Chrome and press **command** + **shift** + N to open a new incognito window. Whatever you browse in this window will not be saved as history, cookies, or site data.

## 12. Search something quickly from a page

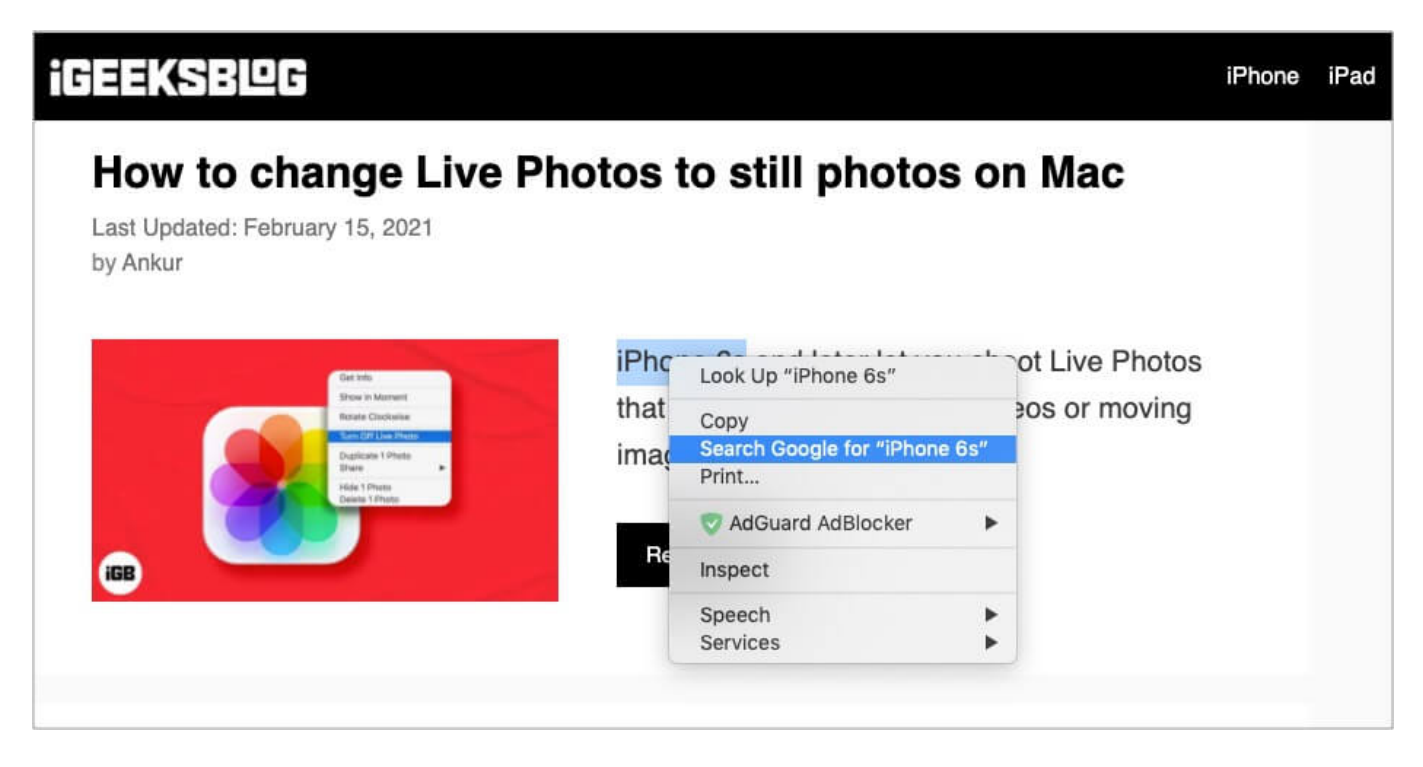

Select a word or phrase on the page and right-click it. Choose Search Google for 'selected word or phrase.'

## 13. Bookmark all open tabs

To bookmark a single page, click the **star icon** on the right side of the URL address bar. But what if you have several open tabs that you want to save for the future? Well, in this case, just bookmark them all in a few clicks!

- 1. Click **Bookmarks** at the top menu bar.
- 2. Choose Bookmark All Tabs.

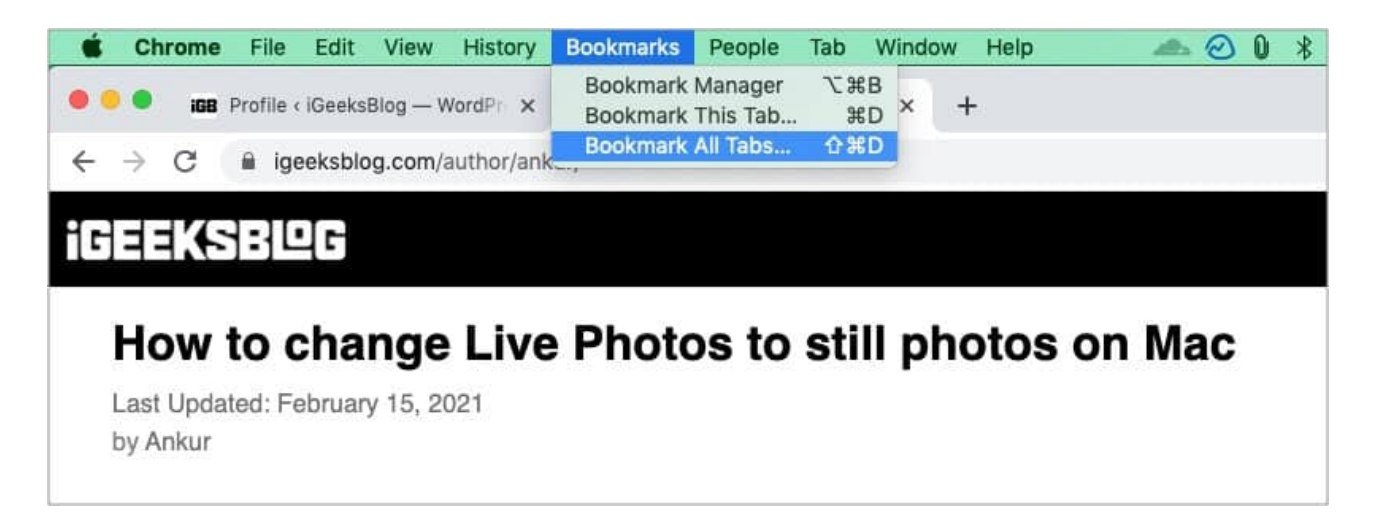

## 14. Show or hide the bookmarks bar

| Chrome File Edit View History Bo                                                                                                    | okmarks People Tab Winde                           | ow Help 🛛 🙈 🙆 🕽 🕴                                 | 🗧 🛋 Окърз  | Tue 16 Feb 10:30 Al                            | M 100% 🛃 Q | (2) :=                 |
|----------------------------------------------------------------------------------------------------|----------------------------------------------------|---------------------------------------------------|------------|------------------------------------------------|------------|------------------------|
| IGB Profile < iGeeksBlog — WordPr × iGB                                                                                                    | Ankur - iGeeksBlog X                               | +                                                 |            |                                                |            |                        |
| C igeeksblog.com/author/ankur/                                                                                                    |                                                    |                                                   |            | \$                                             | 🦷 🛛 🔊 🛪    | <b>A</b> :             |
| Veploc                                                                                                    |                                                    |                                                   | iPhone iPa | New Tab                                        |            | ЖТ                     |
|                                                                                                    |                                                    |                                                   |            | New Window                                     |            | ₩N                     |
|                                                                                                    |                                                    |                                                   |            | New Incognito Window                           |            | 企 ℋΝ                   |
| to change Live F                                                                                                    | photos to still p                                  | hotos on Mac                                      |            | History                                        |            | *                      |
| dated: February 15, 2021                                                                                                    |                                                    |                                                   |            | Downloads                                      |            | \%L                    |
|                                                                                                    |                                                    | Bookmark This Tab                                 | жD         | Bookmarks                                      |            | •                      |
|                                                                                                    |                                                    | Bookmark All Tabs                                 | 企業D        | Zoom                                           | - 100% +   | []                     |
| Get toto                                                                                                    | iPhone 6s and la                                   | Show Bookmarks Bar                                | ΰ₩B        | Print                                          |            | ЖР                     |
|                                                                                                    |                                                    |                                                   |            |                                                |            |                        |
| Show in Memorit<br>Retails Clackwise                                                                                                    | that are basically                                 | Bookmark Manager                                  | ∕₩B        | Cast                                           |            |                        |
| Stree In Manuel<br>Roate Clusteries<br>Rand Critical Rents<br>Duplication 1999ats                                                                                                    | that are basically images. You can                 | Bookmark Manager<br>Import Bookmarks and Settings | 乙烯B        | Cast<br>Find                                   |            | ЖF                     |
| Share Manned<br>Bate Caldude<br>Calculate Annual<br>Calculate Prints<br>Date<br>Date Trans                                                                                                    | that are basically images. You car                 | Bookmark Manager<br>Import Bookmarks and Settings | ∵жв        | Cast<br>Find<br>More Tools                     |            | ¥F<br>▶                |
| I de a formation de la constantia de la constantia de la                                                                                                    | that are basically<br>images. You can              | Bookmark Manager<br>Import Bookmarks and Settings | ∵жв        | Cast<br>Find<br>More Tools<br>Edit             | Cut Copy   | ⊮F<br>▶<br>Paste       |
| Area Carlonian<br>Carlonian<br>Carlon | that are basically<br>images. You can<br>Read more | Bookmark Manager<br>Import Bookmarks and Settings | ₹#B        | Cast<br>Find<br>More Tools<br>Edit<br>Settings | Cut Copy   | ೫F<br>►<br>Paste<br>೫, |

On my office Mac, I keep the bookmarks bar on the top (just below the URL address bar). While on my personal Mac, I choose to hide it to get more screen while browsing or reading docs. To show the Bookmarks bar, click the **three-dots icon** at the top-right of Chrome. Next, click **Bookmarks** and choose **Show Bookmarks Bar**.

## 15. Import bookmarks and settings from Safari,

### igeeksbl<sup>\_</sup>G

## Firefox, etc.

- 1. Click **Chrome** at the top Menu Bar and choose **Preferences**.
- 2. Click Import bookmarks and settings.
- 3. Choose the desired browser and click **Import**.

## 16. Use Chrome as a multimedia player to open files like PDF, videos, etc.

Chrome is a handy multimedia player as it lets you open several files effortlessly. Just drag and drop a PDF, image, movie, or music file into Chrome to open/play it!

## 17. Choose what to open when you startup Chrome

If you are like me, you may be happy to have a single clean homescreen when you launch Chrome. But did you know that you can set it to open anything you desire!

- 1. Click **Chrome** at the top menu bar and choose **Preferences**.
- 2. Click **On startup** from the left Sidebar.
- 3. Choose **Continue where you left off** or **Open a specific page or set of pages**. If you choose the latter, make sure you add the desired pages to it.

| • •                | ● iGB Profile < iGeeksBlog — WordP ×   iG                                              | R Ankur - iGeeksBlog × 🔹 Settings × +                                                                                                    |   |   |   |   |   |   |   |
|--------------------|----------------------------------------------------------------------------------------|----------------------------------------------------------------------------------------------------|---|---|---|---|---|---|---|
| ÷ -                | C G Chrome   chrome://settings/o                                                       | nStartup                                                                                                    | ☆ | Ø | 0 | 6 | * | A | 1 |
| Sett               | ings                                                                                   | Q Search settings                                                                                                    |   |   |   |   |   |   |   |
| :                  | You and Google<br>Autofill                                                             | Google Chrome is your default browser                                                                                                    |   |   |   |   |   |   |   |
| <b>୬</b><br>ଜ<br>ବ | Safety check<br>Privacy and security<br>Appearance<br>Search engine<br>Default browser | On startup O Open the New Tab page O Continue where you left off Open a specific page or set of pages                                                                                                    |   |   |   |   |   |   |   |
| ()<br>Adva         | On startup                                                                             | Ankur - IGeeksBlog       Ankur - IGeeksBlog.com/author/ankur/         Image: https://www.igeeksblog.com/author/ankur/       Image: https://www.igeeksblog.com/author/ankur/         Image: https://www.igeeksblog.com/author/ankur/       Image: https://www.igeeksblog.com/author/ankur/ |   |   |   |   |   |   |   |
| ⊕<br>≛<br>†        | Languages<br>Downloads<br>Accessibility                                                | Add a new page<br>Use current pages                                                                                                    |   |   |   |   |   |   |   |
| <b>*</b>           | System<br>Reset settings                                                               | Advanced 👻                                                                                                    |   |   |   |   |   |   |   |

## 18. Pin tabs just like Safari

- 1. Right-click the top of a tab and choose **Pin**.
- 2. This tab will be pinned on the top-left corner of Chrome. *I love this feature!*

## **19. Use Apple's Chrome extension for iCloud Keychain passwords**

Apple <u>recently launched</u> the iCloud Passwords extension for Chrome. This lets you fill password stored in <u>iCloud Keychain</u> while using Chrome. You can download the official extension <u>from here</u> and take it for a spin.

## 20. Keep everything in the cloud

When you sign in to Chrome with your Google account, it lets you have your passwords, bookmarks, history, etc., in the cloud, which can be accessed on multiple devices, including smartphones or other computers.

For this, click the **profile picture icon** at the top-right, sign in, and turn on sync.

## 21. Autofill passwords, address, etc.

If you make purchases or have to type in your passwords, addresses, email, phone numbers often, it is possible to let Chrome do these automatically for you. Here's how.

- 1. Click **Chrome** at the top Menu Bar and choose **Preferences**.
- 2. You will see various options under Autofill.
- 3. Click **Passwords** to view and manage your saved login info.
- 4. Click **Payment methods** and **Addresses and more** to add and choose optimal settings for these.

|      | Settings X                      | +                                                                                    |   |   |   |      |     |     |
|------|---------------------------------|--------------------------------------------------------------------------------------|---|---|---|------|-----|-----|
| ← -  | C G Chrome   chrome://settings/ | autofill                                                                             | ☆ | 0 | 0 | \$ : | • ( | ) : |
| Sett | ings                            | Q Search settings                                                                    |   |   |   |      |     |     |
| ÷    | You and Google                  | Autofill                                                                             |   |   |   |      |     |     |
| Ê    | Autofill                        | o- Passwords →                                                                       |   |   |   |      |     |     |
| 0    | Privacy and security            | Payment methods                                                                      |   |   |   |      |     |     |
| ۲    | Appearance                      | Addresses and more                                                                   |   |   |   |      |     |     |
| Q    | Search engine                   | Safatu ahaak                                                                         |   |   |   |      |     |     |
|      | Default browser                 | Salety Creck                                                                         |   |   |   |      |     |     |
| Ċ    | On startup                      | Chrome can help keep you safe from data breaches, bad extensions, and more Check now |   |   |   |      |     |     |
| Adva | nced 🔹                          |                                                                                      |   |   |   |      |     |     |

**Extra info**: You may click **Check Now** to perform a safety check that may keep you safe/informed from data breaches, vulnerable extensions, etc.

## 22. Set Chrome appearance according to your liking

| • • •                    | Settings X                       | +                                                                 |                      |    |   |     |       |         |           |
|--------------------------|----------------------------------|-------------------------------------------------------------------|----------------------|----|---|-----|-------|---------|-----------|
| $\leftarrow \rightarrow$ | C O Chrome   chrome://settings/a | ppearance                                                         |                      |    | ☆ | ☆ 🦁 | ☆ 🦁 💿 | ☆ 🦁 🕝 🖏 | ☆ 🦁 🕲 🛸 🛸 |
| Setti                    | ngs                              | Q Search settings                                                 |                      |    |   |     |       |         |           |
| ÷                        | You and Google                   | Appearance                                                        |                      |    |   |     |       |         |           |
| â                        | Autofill                         | Theme                                                             |                      | 12 |   |     |       |         |           |
| 0                        | Safety check                     | Open Chrome Web Store                                             |                      | Ľ  |   |     |       |         |           |
| 0                        | Privacy and security             | Show home button<br>Disabled                                      |                      |    |   |     |       |         |           |
| e<br>Q                   | Appearance<br>Search engine      | Show bookmarks bar                                                |                      |    |   |     |       |         |           |
|                          | Default browser                  | Font size                                                         | Medium (Recommended) | *  |   |     |       |         |           |
| ப                        | On startup                       | Customize fonts                                                   |                      | ,  |   |     |       |         |           |
| Advar                    | ced 🔺                            | Page zoom                                                         | 100%                 | *  |   |     |       |         |           |
| •                        | Languages                        | Pressing Tablog a webpage highlighte links as well as form fields |                      | -  |   |     |       |         |           |
| <u>+</u>                 | Downloads                        | rtessing rab on a webpage nightiging tinks, as well as form netus |                      | -  |   |     |       |         |           |
| Ť                        | Accessibility                    | Show warning before quitting with 第Q                              |                      | -  |   |     |       |         | J.        |

Chrome lets you use different themes, font size & type, zoom, and more to offer you an experience you love and enjoy. For this, go to **Chrome Settings** and click **Appearance**. From here, you can click individual options and set them as desired.

### 23. Choose not to use Google as the search engine

Want to use something else instead of Google search? What about DuckDuckGo that is more privacy-focused, or Bing, which is a good alternative to Google?

- 1. Go to Chrome Settings and click Search engine.
- 2. Click **Google** and choose one of the options from the dropdown menu.

## 24. Change Chrome download location on Mac

I like to have my new downloads on the desktop. You may want it somewhere else, like a deep folder. You can easily <u>set the download location in Chrome</u> via the following steps.

- 1. At the left Sidebar in Chrome Settings, click Advanced.
- 2. Choose Downloads.
- 3. Click **Change** next to *Location*.
- 4. Choose the desired folder and click **Select**.

| <del>~</del> - | <ul> <li>C</li> <li>Chrome</li> </ul> | chrome://setting | rgs/downloads                                                                                            |        | ☆ | ♥ ( | <b>3</b> 3 | ) : |
|----------------|---------------------------------------|------------------|----------------------------------------------------------------------------------------------------|--------|---|-----|------------|-----|
| Sett           | lings                                 |                  | Q Search settings                                                                                        |        |   |     |            |     |
| ÷              | You and Google                        |                  | Advanced 🔺                                                                                               |        |   |     |            |     |
| Ê              | Autofill                              |                  | Languages                                                                                                |        |   |     |            |     |
| 0              | Safety check                          |                  | Language                                                                                                 | ~      |   |     |            |     |
| 0              | Privacy and security                  |                  |                                                                                                    |        |   |     |            |     |
| ۲              | Appearance                            |                  | Spell check                                                                                              |        |   |     |            |     |
| Q              | Search engine                         |                  | Basic spell check                                                                                        |        |   |     |            |     |
|                | Default browser                       |                  | C Enhanced spell check<br>Uses the same spell checker that's used in Google search. Text you type in the |        |   |     |            |     |
| Ċ              | On startup                            |                  | browser is sent to Google.                                                                               |        |   |     |            |     |
| Adva           | inced                                 | *                | Downloads                                                                                                |        |   |     |            |     |
| ۲              | Languages                             |                  | Location                                                                                                 |        |   |     |            |     |
| ŧ              | Downloads                             |                  | /Users/nikhil/Desktop                                                                                    | Change |   |     |            |     |
| Ť              | Accessibility                         |                  | Ask where to save each file before downloading                                                           |        |   |     |            |     |
| ٩              | System                                |                  |                                                                                                    |        |   |     |            |     |
| Ð              | Reset settings                        |                  | Accessibility                                                                                            |        | 1 |     |            |     |
| Exten          | nsions                                |                  | Caption preferences<br>Customize caption size and style for apps and sites that support this setting     |        |   |     |            |     |

## **25. Use extensions to enhance your Chrome experience**

Extensions are a massive part of Chrome that let you add features to it. I wouldn't be wrong to say what apps are to smartphones; extensions are to Chrome (or other browsers). You can add new extensions from the Chrome web store.

## igeeksbl<sup>\_</sup>G

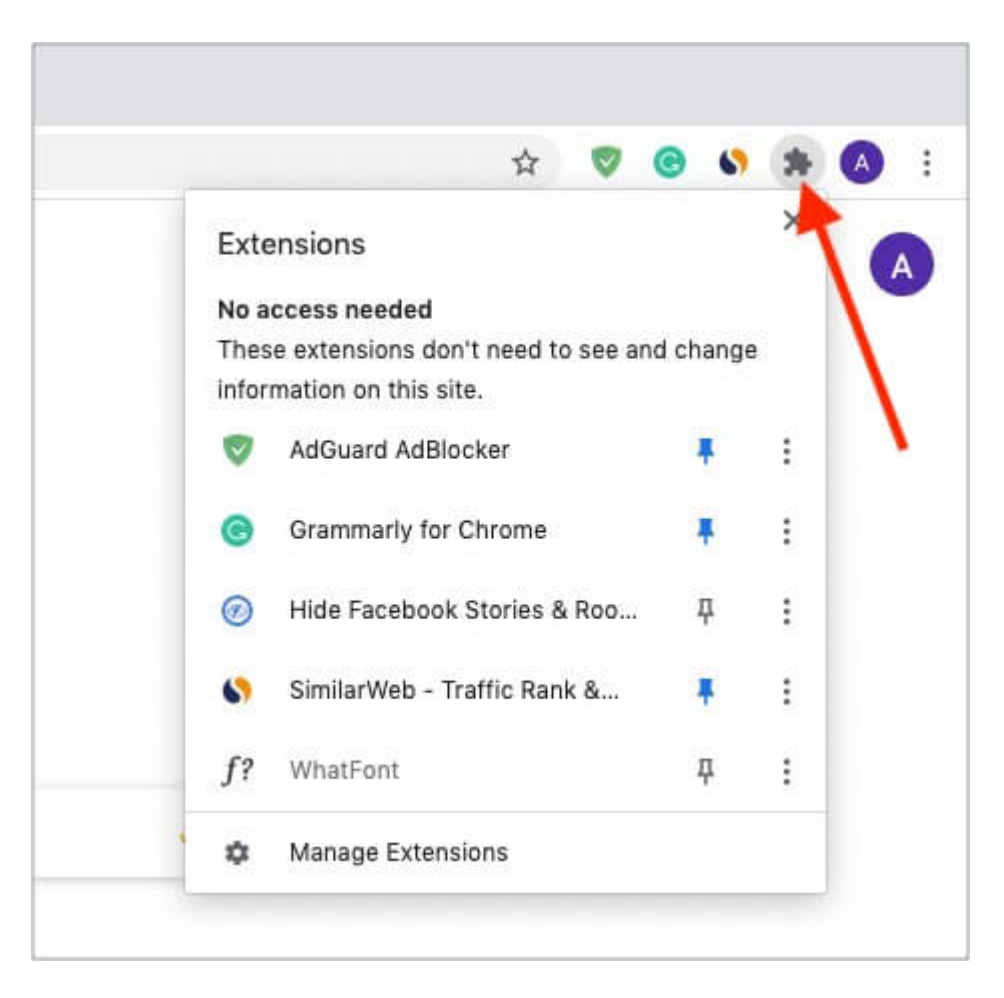

To remove or manage extension settings, click the extension icon at the top-right of Chrome. Next, click **Manage Extensions** at the bottom. You may also click the **three-dots icon** next to an extension to reveal more options.

## 26. Move open tabs to left or right

Place the mouse pointer on the top of a Chrome tab and drag it left or right.

**Pro Tip**: To move multiple tabs, press and hold the *command* key and click multiple tabs. Now, leave the *command* key and drag the tabs left or right. All selected tabs will move together.

## **27. Manage site permissions**

You see a small popup before a site that can access your location, Mac's

microphone/camera, send notifications, etc. You can manage all these permissions on a single screen.

- 1. Click **Chrome** at the top menu bar and choose **Preferences**.
- 2. On the left Sidebar, choose **Privacy and security**.
- 3. Click Site Settings.
- 4. Under **Recent activity**, click a site name to manage its permissions.
- 5. You may also go back and from under **Permissions**, choose Location, Camera, Microphone, Notifications, etc., to manage them.

| ••        | Settings - Site Settings × +      |                                                      |   |   |   |   |   |   |     |
|-----------|-----------------------------------|------------------------------------------------------|---|---|---|---|---|---|-----|
| ← -       | C G Chrome   chrome://settings/co | ntent                                                | 4 | Ø | C | 6 | * | A | ) : |
| Sett      | ings                              | Q Search settings                                    |   |   |   |   |   |   |     |
| <b>:</b>  | You and Google                    | Recent activity                                      |   |   |   |   |   |   |     |
| 1<br>1    | Autofill<br>Safety check          | videoconverter.wondershare.com                       |   |   |   |   |   |   |     |
| 0         | Privacy and security              | www.zdnet.com<br>Automatically blocked Notifications |   |   |   |   |   |   |     |
| ه<br>م    | Appearance<br>Search engine       | gaana.com<br>Blocked Notifications                   |   |   |   |   |   |   |     |
|           | Default browser                   | View permissions and data stored across sites        |   |   |   |   |   |   |     |
| ل<br>Adva | On startup                        | Permissions                                          |   |   |   |   |   |   |     |
| ٢         | Languages                         | Location     Ask before accessing                    |   |   |   |   |   |   |     |
| *<br>*    | Downloads<br>Accessibility        | Ask before accessing                                 |   |   |   |   |   |   |     |
| عر        | System                            | Microphone     Ask before accessing                  |   |   |   |   |   |   |     |
| Ð         | Reset settings                    | Notifications                                        |   |   |   |   |   |   |     |
| Exten     | isions 🖸                          |                                                      |   |   |   |   |   |   |     |

## 28. Clear browsing data

- 1. Click Chrome and choose Preferences.
- 2. On the left Sidebar, click on Privacy and security.
- 3. Click Clear browsing data.
- 4. Select the time range and click **Clear data**.

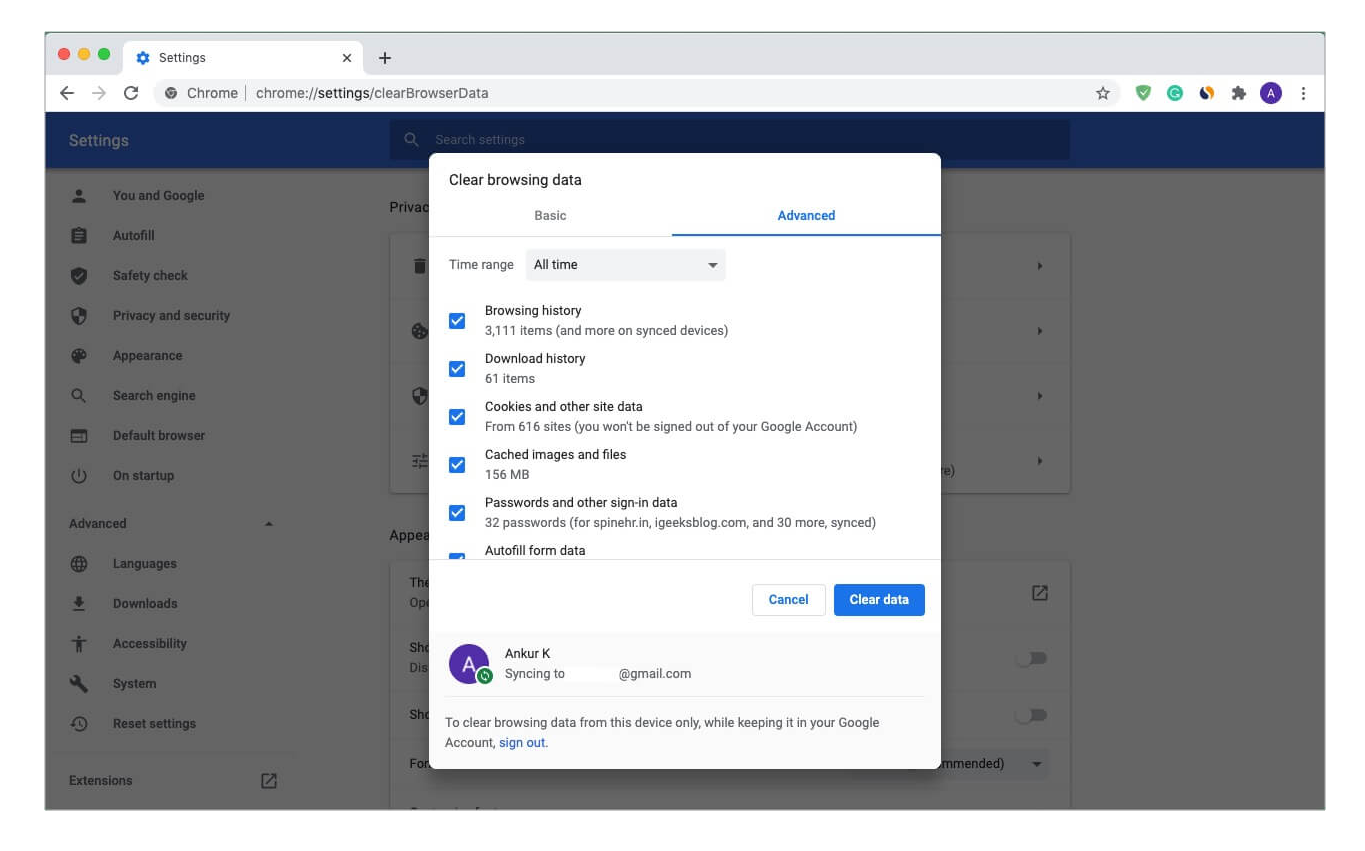

## 29. Use Chrome's Task Manager

The browser's Task Manager lets you view which Chrome tabs, extensions, and processes are utilizing how much resources. From here, you can also end the process if something is consuming resources extensively and slowing down your Mac.

1. To see the Chrome Task Manager, click on **Window** from the top Menu Bar and choose **Task Manager**.

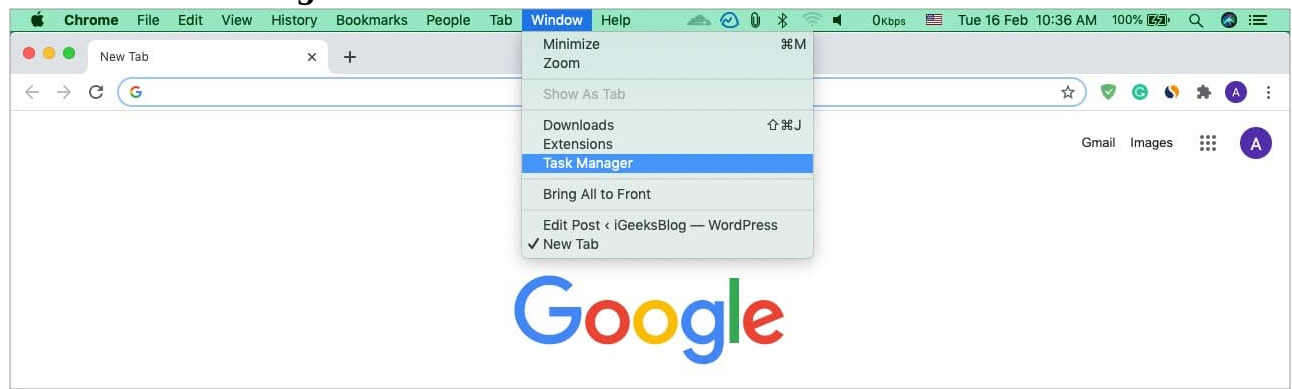

2. Next, select an option and click **End Process**, if required.

| Browser GPU Process Utility: Network Service Utility: Storage Service Utility: Storage Service Utility: Audio Service Utility: Audio Service Spare Renderer BE Tab: Edit Post < iGeeksBlog — WordPress Dedicated Worker: Tab: data:text/html, <html contenteditable=""> Tab: data:text/html, <html contenteditable=""> Tab: New Tab Subframe: chrome-untrusted://new-tab-page/ Subframe: https://google.com/</html></html> | 122 MB<br>78.0 MB<br>24.3 MB<br>18.2 MB<br>11.3 MB<br>13.8 MB<br>196 MB<br>23.6 MB<br>37.6 MB | 1.1<br>0.0<br>0.0<br>0.0<br>0.0<br>0.0<br>0.4 | 0<br>0<br>0<br>0<br>0 | 251<br>252<br>252<br>268<br>280<br><b>262</b> |
|----------------------------------------------------------------------------------------------------|-----------------------------------------------------------------------------------------------|-----------------------------------------------|-----------------------|-----------------------------------------------|
| GPU Process Utility: Network Service Utility: Storage Service Utility: Storage Service Utility: Audio Service Spare Renderer BE Tab: Edit Post < iGeeksBlog — WordPress Dedicated Worker: Tab: data:text/html, <html contenteditable=""> Tab: New Tab Subframe: chrome-untrusted://new-tab-page/ Subframe: https://google.com/</html>                                                                                      | 78.0 MB<br>24.3 MB<br>18.2 MB<br>11.3 MB<br>13.8 MB<br>196 MB<br>23.6 MB<br>37.6 MB           | 0.0<br>0.0<br>0.0<br>0.0<br>0.0<br>0.4        | 0<br>0<br>0<br>0<br>0 | 252<br>252<br>252<br>268<br>280<br>262        |
| Utility: Network Service Utility: Storage Service Utility: Audio Service Spare Renderer Tab: Edit Post < iGeeksBlog — WordPress Dedicated Worker: Tab: data:text/html, <html contenteditable=""> Tab: ata:text/html, <html contenteditable=""> Subframe: chrome-untrusted://new-tab-page/ Subframe: https://google.com/</html></html>                                                                                      | 24.3 MB<br>18.2 MB<br>11.3 MB<br>13.8 MB<br>196 MB<br>23.6 MB<br>37.6 MB                      | 0.0<br>0.0<br>0.0<br>0.0<br>0.4               | 0<br>0<br>0<br>0      | 252<br>252<br>268<br>280<br>262               |
| Utility: Storage Service<br>Utility: Audio Service<br>Spare Renderer<br>Bar Tab: Edit Post < iGeeksBlog — WordPress<br>Dedicated Worker:<br>Tab: data:text/html, <html contenteditable=""><br/>Tab: New Tab<br/>Subframe: chrome-untrusted://new-tab-page/<br/>Subframe: https://google.com/</html>                                                                                                    | 18.2 MB<br>11.3 MB<br>13.8 MB<br>196 MB<br>23.6 MB<br>37.6 MB                                 | 0.0<br>0.0<br>0.0<br>0.4                      | 0<br>0<br>0           | 252<br>268<br>280<br><b>26</b> 2              |
| Utility: Audio Service<br>Spare Renderer<br>Barab: Edit Post < iGeeksBlog — WordPress<br>Dedicated Worker:<br>Tab: data:text/html, <html contenteditable=""><br/>Tab: New Tab<br/>Subframe: chrome-untrusted://new-tab-page/<br/>Subframe: https://google.com/</html>                                                                                                    | 11.3 MB<br>13.8 MB<br>196 MB<br>23.6 MB<br>37.6 MB                                            | 0.0<br>0.0<br>0.4                             | 0<br>0<br>0           | 268<br>280<br>262                             |
| Spare Renderer<br>B Tab: Edit Post < iGeeksBlog — WordPress<br>Dedicated Worker:<br>Tab: data:text/html, <html contenteditable=""><br/>Tab: New Tab<br/>Subframe: chrome-untrusted://new-tab-page/<br/>Subframe: https://google.com/</html>                                                                                                    | 13.8 MB<br>196 MB<br>23.6 MB<br>37.6 MB                                                       | 0.0                                           | 0<br>0                | 280<br>262                                    |
| B Tab: Edit Post < iGeeksBlog — WordPress<br>Dedicated Worker:<br>Tab: data:text/html, <html contenteditable=""><br/>Tab: New Tab<br/>Subframe: chrome-untrusted://new-tab-page/<br/>Subframe: https://google.com/</html>                                                                                                    | 196 MB<br>23.6 MB<br>37.6 MB                                                                  | 0.4                                           | 0                     | 262                                           |
| Dedicated Worker:<br>Tab: data:text/html, <html contenteditable=""><br/>Tab: New Tab<br/>Subframe: chrome-untrusted://new-tab-page/<br/>Subframe: https://google.com/</html>                                                                                                    | 23.6 MB<br>37.6 MB                                                                            | 0.0                                           |                       |                                               |
| Tab: data:text/html, <html contenteditable=""><br/>Tab: New Tab<br/>Subframe: chrome-untrusted://new-tab-page/<br/>Subframe: https://google.com/</html>                                                                                                    | 23.6 MB<br>37.6 MB                                                                            | 0.0                                           |                       |                                               |
| Tab: New Tab<br>Subframe: chrome-untrusted://new-tab-page/<br>Subframe: https://google.com/                                                                                                    | 37.6 MB                                                                                       |                                               | 0                     | 253                                           |
| Subframe: chrome-untrusted://new-tab-page/<br>Subframe: https://google.com/                                                                                                    |                                                                                               | 0.0                                           | 0                     | 278                                           |
| Subframe: https://google.com/                                                                                                    | 22.7 MB                                                                                       | 0.0                                           | 0                     | 279                                           |
|                                                                                                    | 27.6 MB                                                                                       | 0.1                                           | 0                     | 279                                           |
| Extension: AdGuard AdBlocker                                                                                                    | 63.1 MB                                                                                       | 0.0                                           | 0                     | 254                                           |
| Extension: SimilarWeb - Traffic Rank & Website Analysis                                                                                                    | 27.9 MB                                                                                       | 0.0                                           | 0                     | 254                                           |
| Extension: WhatFont                                                                                                    | 28.6 MB                                                                                       | 0.0                                           | 0                     | 254                                           |
| Extension: Grammarly for Chrome                                                                                                    | 105 MB                                                                                        | 0.0                                           | 0                     | 258                                           |
|                                                                                                    |                                                                                               |                                               |                       |                                               |
|                                                                                                    |                                                                                               |                                               |                       |                                               |
|                                                                                                    |                                                                                               |                                               |                       |                                               |

## **30. Add different profiles like personal, office, wife, or guest browser**

Multiple profiles let you have Chrome for different tasks or other people (kids, wife, siblings, etc.). For example, during this 'work from home' time, you may be using a single Mac for both office and personal use. It is best to keep things organized. All these profiles have separate bookmarks, history, saved passwords, settings, etc.

Here's how to do it:

- 1. Click your **profile picture** at the top-right of Chrome.
- 2. Click + Add.
- 3. Finish the simple process by giving it a name, profile picture, background, etc. It would be best if you sign in as well.

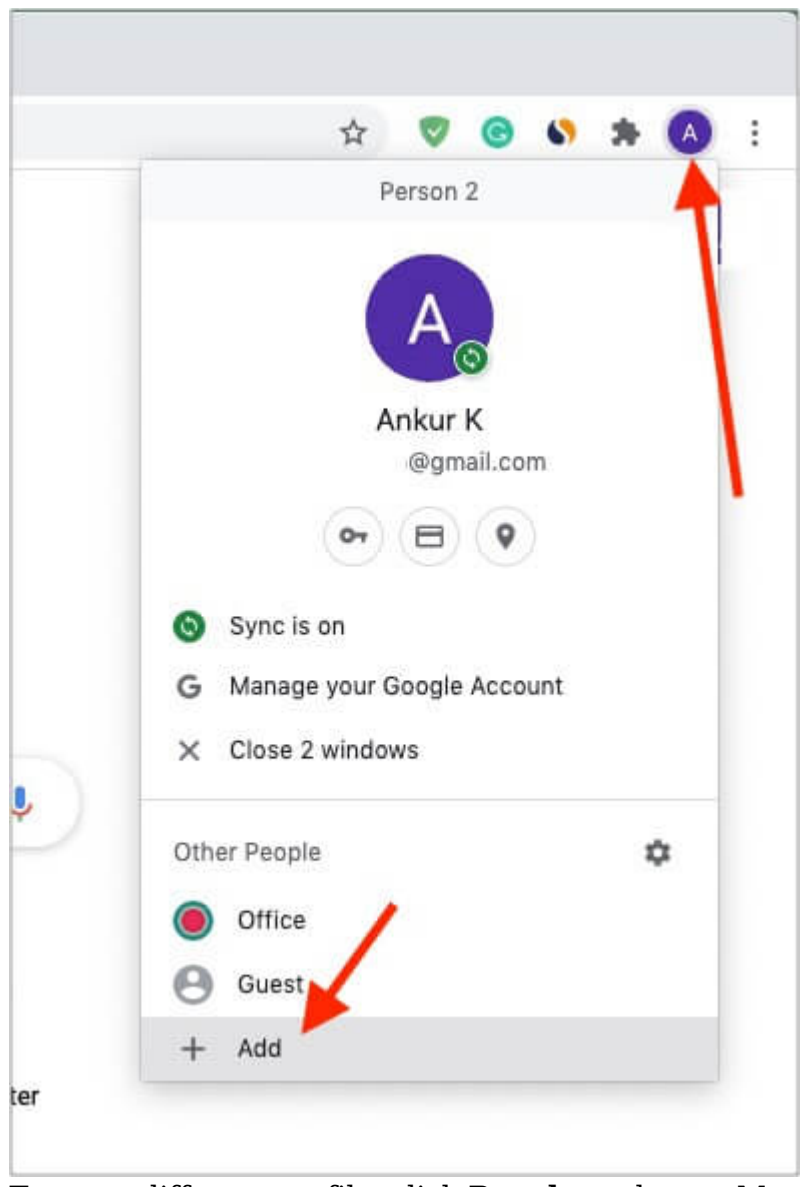

4. To use a different profile, click **People** at the top Menu Bar.

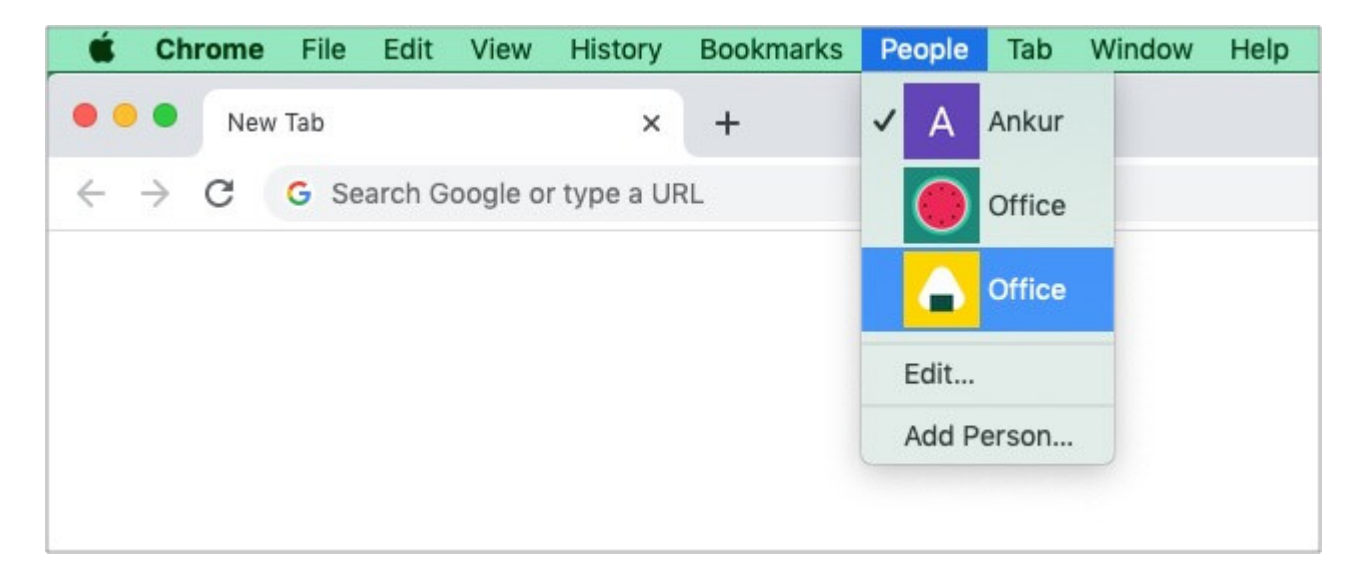

#### 31. Cast your screen

If you own a Google Cast-enabled TV or Chromecast, right-click an empty area of a page and choose **Cast**.

## 32. Instantly create a QR code of a webpage

If you are signed in to the same Google account on Chrome on your Mac (and even smartphone), you will see the tabs on both. But what if you are reading something on a site using a friend's computer or you want to look professional? In this case, creating a QR code for the page comes in handy. Earlier I used to use a site called QR Code Generator. But now, Chrome takes care of it. Here is how.

- 1. Right-click in an empty area of a site.
- 2. Click Create QR code for this page.

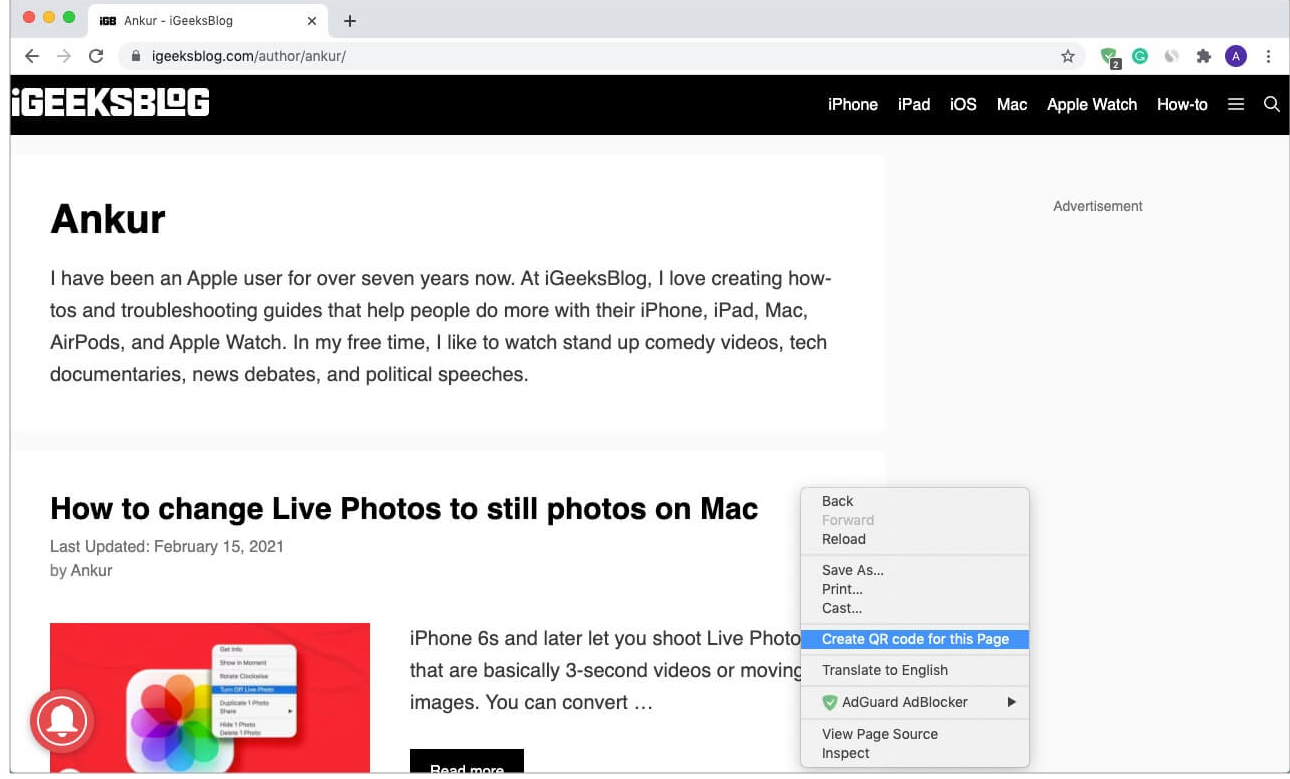

3. Now, open the camera app on your iPhone or Android phone and scan this QR code to open it there. Easy!

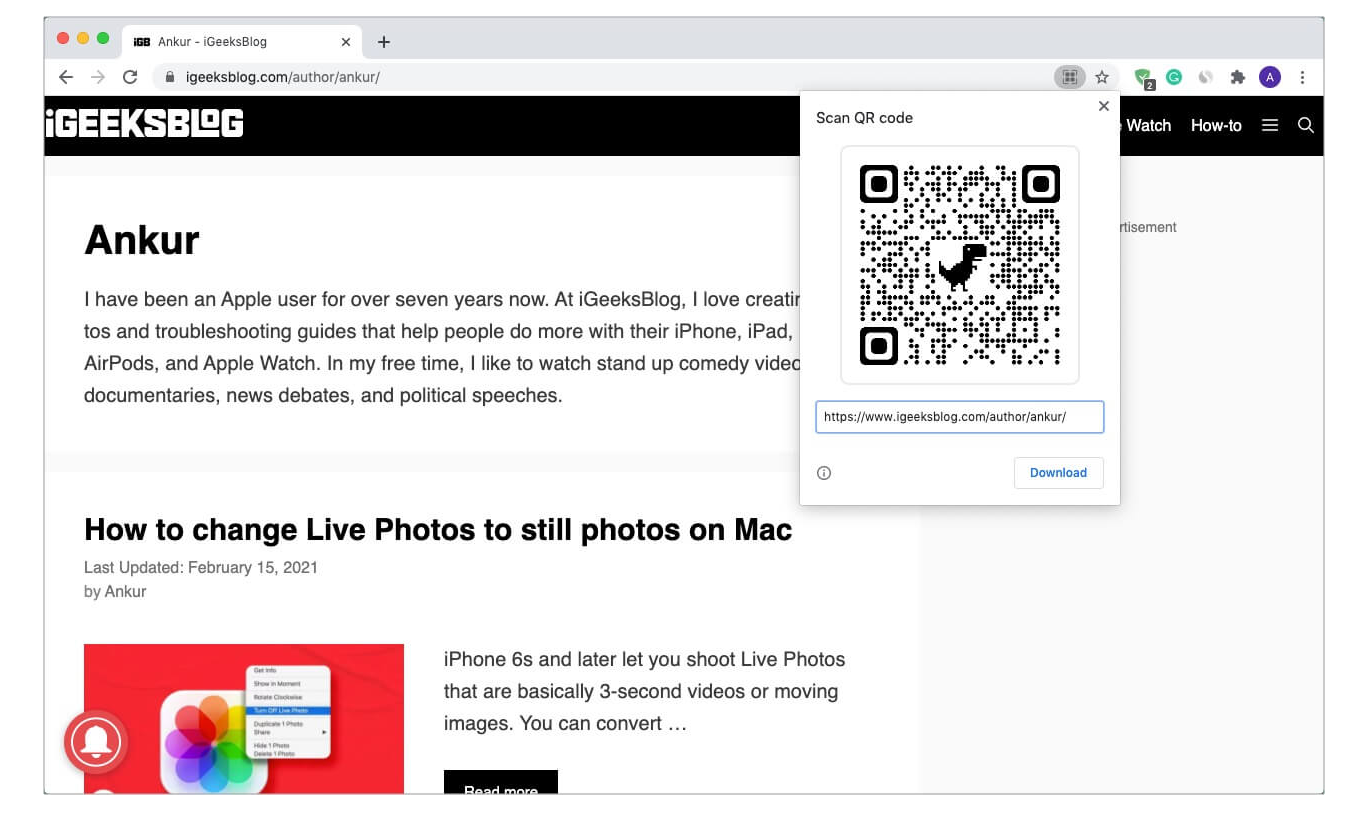

## **33. Use Chrome experimental features**

| C      O     Chrome chrome://flags     Chrome chrome://flags     Chrome chrome://flags     Chrome chrome://flags     Chrome chrome://flags     Control of the structure chrome://flags     Control of the structure chrome://flags     Control of the structure chrome://flags     Control of the structure chrome://flags     Control of the structure chrome://flags     Control of the structure chrome://flags     Control of the structure chrome://flags     Control of the structure chrome://flags     Control of the structure chrome://flags     Control of the structure chrome://flags     Control of the structure chrome://flags     Control of the structure chrome://flags     Control of the structure chrome://flags     Control of the structure chrome chrome charge     Control of the structure chrome://flags     Control of the structure chrome://flags     Control of the structure chrome charge chrome charge chrome charge chrome charge chrome chrome chrome charge chrome chrome charge chrome chrome charge chrome charge chrome charge chrome chrome charge chrome chrome chrome charge chrome chrome charge chrome chrome charge chrome chrome charge chrome chrome charge chrome chrome charge chrome chrome charge chrome chrome charge chrome chrome charge chrome chrome charge chrome chrome charge chrome chrome charge chrome chrome charge chrome chrome charge chrome chrome chrome chrome charge chrome chrome charge chrome chrom | Experiments                                                  | × +                                                                                                    |                                                                   |   |     |           |   |   |
|----------------------------------------------------------------------------------------------------|--------------------------------------------------------------|----------------------------------------------------------------------------------------------------|-------------------------------------------------------------------|---|-----|-----------|---|---|
| Q: Search flags       Reset all         Experiments       88.0.4324.150         WARNING: EXPERIMENTAL FEATURES AHEAD! By enabling these features, you could lose browser data or compromise your security or privacy. Enabled features apply to all users of this browser.       Bt.0.4324.150         Interested in cool new Chrome features? Try our <u>beta channel</u> .       Unavailable         Available       Unavailable         Temporarily unexpire M86 flags.       Default          Temporarily unexpire flags that expired as of M86. These flags will be removed soon. – Mac, Windows, Linux, Chrome 0S, Android #temporary-unexpire-flags-m86       Default          Temporarily unexpire M87 flags.       Temporarily unexpire M87 flags.         Temporarily unexpire M87 flags.       Default          Temporarily unexpire M87 flags.       Default          Temporarily unexpire M87 flags.       Default          Temporarily unexpire flags that expired as of M87. These flags will be removed soon. – Mac, Windows, Linux, Chrome 0S, Android #temporary-unexpire-flags-m82       Default          Overrides the built-in software rendering list and enables GPU-acceleration on unsupported grad street and the machines, – Mac, Windows, Linux, Chrome 0S, Android #temporary-unexpire-flags-m82       Disabled                                                                                                    | $\leftarrow$ $\rightarrow$ $C$ $\odot$ Chrome   chrome://fla | gs                                                                                                    |                                                                   | 4 | 2 🕝 | \$<br>* ( | A | : |
| Experiments       88.0.4324.150         WARNING: EXPERIMENTAL FEATURES AHEAD! By enabling these features, you could lose browser data or compromise your security or privacy. Enabled features apply to all users of this browser.       Interested in cool new Chrome features? Try our <u>beta channel</u> .         Available       Unavailable         Temporarily unexpire M86 flags.       Unavailable         Temporarily unexpire flags that expired as of M86. These flags will be removed soon. – Mac, Windows, Linux, Chrome OS, Android       Default          #temporary.unexpire-flags-m86       Default       Interested in cool new Chrome flags mall be removed soon. – Mac, Windows, Linux, Chrome OS, Android         #temporary.unexpire-flags-m86       Default       Interested in cool new Chrome flags mall be removed soon. – Mac, Windows, Linux, Chrome OS, Android         Mindows, Linux, Chrome OS, Android       Default       Interested in cool new Chrome flags mall be removed soon. – Mac, Windows, Linux, Chrome OS, Android         Mindows, Linux, Chrome OS, Android       Default       Interested in cool new Chrome OS, Android                                                                                                    |                                                              | Q Search flags                                                                                                    | Reset all                                                         |   |     |           |   |   |
| WARNING: EXPERIMENTAL FEATURES AHEAD! By enabling these features, you could lose browser data or compromise your security or privacy. Enabled features apply to all users of this browser.         Interested in cool new Chrome features? Try our <u>beta channel</u> .         Available       Unavailable         Temporarily unexpire M86 flags.         Temporarily unexpire flags that expired as of M86. These flags will be removed soon. – Mac, Windows, Linux, Chrome OS, Android #temporary-unexpire-flags-m86         Temporarily unexpire flags.         Temporarily unexpire flags that expired as of M87. These flags will be removed soon. – Mac, Windows, Linux, Chrome OS, Android #temporary-unexpire-flags are m86         Default       Verride software rendering list and enables GPU-acceleration on unsupported system configurations Mac, Windows, Linux, Chrome OS, Android                                                                                                    |                                                              | Experiments                                                                                                    | 88.0.4324.150                                                     |   |     |           |   |   |
| Interested in cool new Chrome features? Try our <u>beta channel</u> .          Available       Unavailable         Temporarily unexpire M86 flags.       Temporarily unexpire flags that expired as of M86. These flags will be removed soon. – Mac, Windows, Linux, Chrome OS, Android #temporary-unexpire flags.       Default          Temporarily unexpire flags.       Temporarily unexpire flags.         Temporarily unexpire flags.       Default          Temporarily unexpire flags.       Default          Temporarily unexpire flags.       Default          Temporarily unexpire flags.       Default          Temporarily unexpire flags.       Default          Temporarily unexpire flags.       Default          Override software rendering list       Override software rendering list and enables GPU-acceleration on unsupported system configurations. – Mac, Windows, Linux, Chrome OS, Android       Disabled                                                                                                    |                                                              | WARNING: EXPERIMENTAL FEATURES AHEAD! By enabling these for<br>compromise your security or privacy. Enabled features apply to all u             | eatures, you could lose browser data or<br>Isers of this browser. |   |     |           |   |   |
| Available       Unavailable         Temporarily unexpire M86 flags.       Temporarily unexpire flags that expired as of M86. These flags will be removed soon. – Mac, Windows, Linux, Chrome OS, Android #temporary-unexpire-flags-m86       Default <                                                                                                    |                                                              | Interested in cool new Chrome features? Try our beta channel.                                                                                   |                                                                   |   |     |           |   |   |
| Temporarily unexpire M86 flags.         Temporarily unexpire flags that expired as of M86. These flags will be removed soon. – Mac, Windows, Linux, Chrome OS, Android #temporary-unexpire-flags-m86         Temporarily unexpire M87 flags.         Temporarily unexpire flags that expired as of M87. These flags will be removed soon. – Mac, Windows, Linux, Chrome OS, Android #temporary-unexpire-flags-m87         Override software rendering list         Overrides the built-in software rendering list and enables GPU-acceleration on unsupported system configurations. – Mac, Windows, Linux, Chrome OS, Android                                                                                                    |                                                              | Available                                                                                                    | Unavailable                                                       |   |     |           |   |   |
| Temporarily unexpire M86 flags.         Temporarily unexpire flags that expired as of M86. These flags will be removed soon. – Mac, Windows, Linux, Chrome OS, Android #temporary-unexpire-flags-m86         Temporarily unexpire M87 flags.         Temporarily unexpire flags that expired as of M87. These flags will be removed soon. – Mac, Windows, Linux, Chrome OS, Android #temporary-unexpire-flags-m86         Override software rendering list         Override software rendering list and enables GPU-acceleration on unsupported system configurations. – Mac, Windows, Linux, Chrome OS, Android                                                                                                    |                                                              | <sup>2</sup>                                                                                                    |                                                                   |   |     |           |   |   |
| Temporarily unexpire flags that expired as of M86. These flags will be removed soon. – Mac,<br>Windows, Linux, Chrome OS, Android<br>#temporary-unexpire-flags-m86<br>Temporarily unexpire flags that expired as of M87. These flags will be removed soon. – Mac,<br>Windows, Linux, Chrome OS, Android<br>#temporary-unexpire-flags-m87<br>Override software rendering list<br>Overrides the bullt-in software rendering list and enables GPU-acceleration on unsupported<br>system configurations. – Mac, Windows, Linux, Chrome OS, Android<br>Disabled V                                                                                                    |                                                              | Temporarily unexpire M86 flags.                                                                                                    |                                                                   |   |     |           |   |   |
| #temporary-unexpire-flags-m86         Temporarily unexpire M87 flags.         Temporarily unexpire flags that expired as of M87. These flags will be removed soon. – Mac, Windows, Linux, Chrome OS, Android         Windows, Linux, Chrome OS, Android         #temporary-unexpire-flags-m87         Override software rendering list         Overrides the built-in software rendering list and enables GPU-acceleration on unsupported system configurations. – Mac, Windows, Linux, Chrome OS, Android                                                                                                    |                                                              | Temporarily unexpire flags that expired as of M86. These flags will be rer<br>Windows, Linux, Chrome OS, Android                                | noved soon. – Mac, Default 🗸                                      |   |     |           |   |   |
| Temporarily unexpire M87 flags.         Temporarily unexpire flags that expired as of M87. These flags will be removed soon Mac, Windows, Linux, Chrome OS, Android         #temporary-unexpire-flags-m87         Override software rendering list         Overrides the built-in software rendering list and enables GPU-acceleration on unsupported system configurations Mac, Windows, Linux, Chrome OS, Android                                                                                                    |                                                              | #temporary-unexpire-flags-m86                                                                                                    |                                                                   |   |     |           |   |   |
| Temporarily unexpire flags that expired as of M87. These flags will be removed soon Mac,<br>Windows, Linux, Chrome OS, Android<br>#temporary-unexpire-flags-m87<br>Override software rendering list<br>Overrides the built-in software rendering list and enables GPU-acceleration on unsupported<br>system configurations Mac, Windows, Linux, Chrome OS, Android<br>Disabled V                                                                                                    |                                                              | Temporarily unexpire M87 flags.                                                                                                    |                                                                   |   |     |           |   |   |
| #temporary-unexpire-flags-m8Z Override software rendering list Overrides the bullt-in software rendering list and enables GPU-acceleration on unsupported system configurations. – Mac, Windows, Linux, Chrome OS, Android Disabled                                                                                                    |                                                              | Temporarily unexpire flags that expired as of M87. These flags will be rer<br>Windows, Linux, Chrome OS, Android                                | noved soon. – Mac, Default 🗸                                      |   |     |           |   |   |
| Override software rendering list<br>Overrides the built-in software rendering list and enables GPU-acceleration on unsupported<br>system configurations. – Mac, Windows, Linux, Chrome OS, Android Disabled V                                                                                                    |                                                              | #temporary-unexpire-flags-m87                                                                                                    |                                                                   |   |     |           |   |   |
| Overrides the built-in software rendering list and enables GPU-acceleration on unsupported system configurations. – Mac, Windows, Linux, Chrome OS, Android Disabled V                                                                                                    |                                                              | Override software rendering list                                                                                                    |                                                                   |   |     |           |   |   |
|                                                                                                    |                                                              | Overrides the built-in software rendering list and enables GPU-acceleration<br>system configurations. – Mac, Windows, Linux, Chrome OS, Android | Disabled ~                                                        |   |     |           |   |   |
| #ignore-gpu-blocklist                                                                                                    |                                                              | #ignore-gpu-blocklist                                                                                                    |                                                                   |   |     |           |   |   |
| Accelerated 2D canvas                                                                                                    |                                                              | Accelerated 2D canvas                                                                                                    |                                                                   |   |     |           |   |   |
| Enables the use of the GPU to perform 2d canvas rendering instead of using software rendering. – Mac, Windows, Linux, Chrome OS, Android Enabled V                                                                                                    |                                                              | Enables the use of the GPU to perform 2d canvas rendering instead of us<br>rendering. – Mac, Windows, Linux, Chrome OS, Android                 | ing software Enabled V                                            |   |     |           |   |   |
| #disable-accelerated-2d-canvas                                                                                                    |                                                              | #disable-accelerated-2d-canvas                                                                                                    |                                                                   |   |     |           |   |   |

Want to see what all is in work? Well, Chrome lets you test experimental features if you are curious about them. For this, type or copy-paste chrome://flags in the URL. From here, you can choose to enable certain experimental features you like.

## 34. Use Chrome URLs

In addition to using the menu options and keyboard shortcuts, you can use Chrome URLs to go to certain settings. For example, typing chrome://downloads in the URL address bar takes you to downloads. chrome://settings takes you to Chrome Preferences (settings), chrome://extensions opens the extensions screen, and so on. You can see a long list of such URLs on this GitHub page.

## 35. Keyboard shortcuts for Chrome on Mac

Keyboard shortcuts make any task fast and efficient. Chrome is full of keyboard shortcuts that you can use. Some of the helpful ones are listed below. For a detailed list, please visit this official Google support page.

- **Quickly switch among tabs**: Press command + option + left or right arrow to switch tabs.
- Go to a different tab: command + 1 to 9. 1 is the first tab.
- Go to the right tab: control + tab
- Go to the left tab: control + shift + tab
- Instantly go to the URL address bar: command + L
- Scroll quickly: Press the spacebar to scroll pages.
- Go to the top or bottom of a page: Press command + up or down arrow key.
- Open incognito window: command + shift + N
- Open an accidentally closed tab: command + shift + T
- Close a window: command + shift + W
- See downloads: command + shift + J
- Go back: command + [
- Go forward: command + ]

*Tip*: On MacBook's trackpad, you may also swipe right using two-fingers to go back and swipe left to go forward. Press and hold the arrow keys at the top-left of Chrome to see the history.)

### 36. Restore Chrome to default settings

At last, if you feel that <u>Chome is not working as expected</u> for you or has altered several settings and are having a tough time figuring things out, you can restore everything to the default state.

- 1. Go to Chrome Settings and click Advanced.
- 2. Click **Reset settings**.
- 3. Click Restore settings to their original default.
- 4. Finally, click **Reset Settings**.

| • • •          | Settings                          | × +                  |                                             |   |            |   |      |  |
|----------------|-----------------------------------|----------------------|---------------------------------------------|---|------------|---|------|--|
| ← →            | C G Chrome                        | chrome://settings/re | set                                         | ☆ | <b>%</b> © | 6 | • (4 |  |
| Setti          | ngs                               |                      | Q Search settings                           |   |            |   |      |  |
| Û              | Autofill                          |                      | Reset settings                              |   |            |   |      |  |
| 0<br>0         | Safety check Privacy and security |                      | Restore settings to their original defaults |   |            |   |      |  |
| <b>@</b>       | Appearance<br>Search engine       |                      |                                             |   |            |   |      |  |
|                | Default browser                   |                      |                                             |   |            |   |      |  |
| ن<br>Advar     | On startup                        | *                    |                                             |   |            |   |      |  |
| •              | Languages<br>Downloads            |                      |                                             |   |            |   |      |  |
| +<br>+         | Accessibility                     |                      |                                             |   |            |   |      |  |
| -0             | System<br>Reset settings          |                      |                                             |   |            |   |      |  |
| Exten<br>Abour | sions<br>t Chrome                 |                      |                                             |   |            |   |      |  |

#### Ready to use Chrome like a pro?

I hope you learned some cool new tips and tricks for Chrome above. If you have a tip that you think should be shared, please put it in the comments below.

#### You may also enjoy reading:

- Safari vs. Chrome: Which browser is better for iPhone and Mac
- How to install Chrome OS on your old Mac or MacBook